## NØGLETAL

# Vejledning

## Nøgletal

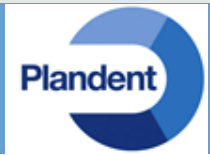

Nøgletal er et redskab, der giver dig mulighed for at se på klinikkens økonomi på en helt ny måde.

Nøgletal kan hente oplysninger i DentalSuite fra aftalebogen, patientkartoteket, personalekartoteket og finanssystemet.

Nøgletal indeholder en guide, der hjælper med at bygge de mest interessante rapporter. Guiden opstiller flettekoder og beregninger i det indbyggede regneark, og præsenterer de fundne data.

Nøgletal indeholder pt. en guide til at generere 3 rapporter.

| 1) Behandlerrapport | 2) Resultat | <ol><li>Revisoranalyse</li></ol> |
|---------------------|-------------|----------------------------------|
|---------------------|-------------|----------------------------------|

| N | øgletal - Denta            |                     | ÷         |         |           |               |            |              |                   |            |           |          |            |                |
|---|----------------------------|---------------------|-----------|---------|-----------|---------------|------------|--------------|-------------------|------------|-----------|----------|------------|----------------|
| F | a mdr/år 1/2013 til 6/2013 |                     |           |         |           |               |            |              |                   |            |           |          |            |                |
| Ν | lavn B                     | vn Behandlerrapport |           |         |           |               |            |              |                   |            |           |          |            |                |
|   |                            |                     |           |         |           |               | BEH/       | NDLERRAPPORT | Året indtil 30/6/ | 2013       |           |          |            |                |
|   |                            |                     |           |         |           |               | Indtjening |              |                   | Behandlers |           | Andel af | Resultat   | Indtjening     |
|   |                            |                     |           |         | Netto     | Bruttoløn til | efter      | Timer til    | Indtjening        | andel af   | Andel af  | øvrig    | af øvrige  | pr. time efter |
|   |                            |                     | Omsætning | Teknik  | omsætning | behandler     | bruttoløn  | rådighed     | pr. time          | omsætning  | omsætning | teknik   | pr. time   | øvrige         |
|   | Navn                       |                     | i kr.     | i kr.   | i kr.     | i kr.         | i kr.      | i timer      | i kr./time        | i pct.     | i kr.     | i kr.    | i kr./time | i kr./time     |
|   | Tdl 1                      |                     | 1.778.551 | 134.181 | 1.644.370 | 225.000       | 1.419.370  | 848 timer    | 1.674             | 39,4 %     | 2.208     | 118.391  | -137       | 1.811          |
|   | Tdl 2                      |                     | 1.492.494 | 237.826 | 1.254.668 | 300.000       | 954.668    | 734 timer    | 1.300             | 33,1 %     | 1.853     | 99.361   | -133       | 1.433          |
|   | Tpl 1                      |                     | 685.507   | 0       | 685.507   | 180.000       | 505.507    | 660 timer    | 766               | 15,2 %     | 851       | 45.637   | -68        | 834            |
|   | Tpl 2                      |                     | 36.880    | 0       | 36.880    | 0             | 36.880     | 0 timer      | 0                 | 0,8 %      | 46        | 2.465    | 0          | 0              |
|   | Tpl 3                      |                     | 523.004   | 0       | 523.004   | 180.000       | 343.004    | 548 timer    | 626               | 11,6 %     | 649       | 34.814   | -62        | 688            |
|   | Øvrige                     |                     | 5.607     | 300.639 | -295.031  |               |            |              |                   |            |           |          |            |                |
| 1 | l alt                      |                     | 4.522.044 | 672.646 | 3.849.398 | 885.000       | 2.964.398  | 2.790 timer  | 1.063             | 100,0 %    | 5.607     | 300.639  | -106       | 1.168          |
|   |                            |                     |           |         |           |               |            |              |                   |            |           |          |            |                |

## Forudsætninger

For at Nøgletal virker optimalt, er der en række forudsætninger der bør være tilstede (se de næste sider):

- Unikke omsætningskonti på behandlere
- Kontoplanen har en rimelig opdeling af driftsudgifter
- Lønberegning er opsat på behandlere
- Aftalebogen anvendes "fornuftigt"

## Faldgruber:

- Ændring af kontoplan
  - Ændres kontoplanen for i år, risikerer man at sammenligningsgrundlaget for tidligere år forsvinder.
- Konti der vælges flere gange
  - Vær forsigtig ikke at vælge den samme konto flere gange. Guiden giver dig en advarsel hvis det sker.
- Ændringer i personale
  - For at kunne sammenligne med f.eks. "forrige år", skal man huske at medtage behandlere der var ansat i perioden.
- Lønberegning
  - Husk at anvende periode i behandlerafregningen, og opret en "Ny afregning" hvis der er ændringer i lønberegningen.Undlad at tilpasse den eksisterende.
- Arbejdstimer til rådighed
  - Anvend muligheden for at en aftale ikke tæller med i "Timeberegningen", og lad aftalebogen afspejle vireligheden.

## Typisk kontoplan:

- Omsætning
- Teknik/Materialer
- DB1
- Løn/Sociale bidrag
- DB2
- Administration
- Forsikringer
- Eksternassistance
- Miljøforanstaltninger
- Afskrivninger
- Resultat før renter
- Renter
- Ordinært resultat
- Ekstraordinære poster
- Årets resultat
- Goodwill
- Ejendom
- Deposita
- Inventar
- Bil
- Aktiver
- Tilgodehavende
- Likvide beholdninger
- Egenkapital
- Langfristet gæld
- Kortfristet gæld

Planden

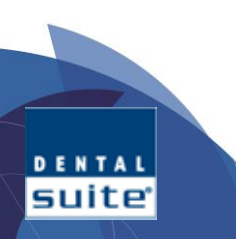

suite

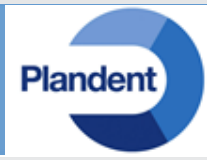

I personalekartoteket opsættes konteringsregler for hver enkelt behandler. Kontroller at alle "aktive" behandleres **omsætningskonti** er forskellige fra hinanden. Er det ikke tilfældet, bør det overvejes at udvide kontoplanen og rette op på det forhold. Ellers vil man miste en hel del af rapporternes detaljeringsgrad.

| Persond                                              | ata                                                                                                    |                    |                          |                               | Ny                         | Omsætningskonti på de enkelte                                                                                         |
|------------------------------------------------------|----------------------------------------------------------------------------------------------------|--------------------|--------------------------|-------------------------------|----------------------------|----------------------------------------------------------------------------------------------------|
| Initialer                                            | AB                                                                                                    | - Firma            | DentalSuite              | Arkiveret                     | Opdatere                   | Kommuna angiyas i kalannan "KantaNr"                                                                                  |
| Navn                                                 | Anders Bo                                                                                                    | Туре               | Tandlæge                 | ▼ Rel. beh. <ingen> ▼</ingen> | behandlerens<br>ydernummer | Kommune angives i kolonnen Kontolvi .                                                                                 |
| Titel                                                | Tandlæge                                                                                                    | Ydernr             | 435031 Autorisation      | IS-ID 06SD4                   | på alle<br>regninger       | De ønskede konti skal være oprettet i                                                                                 |
| Adresse                                              | Jydekrogen 16                                                                                                    | Std. Var           | 30 Stole                 |                               | Pohandlor                  | kontonlanen forinden                                                                                                  |
|                                                      |                                                                                                    | Spec. ID           | 0 (skal kun indtast      | es når det IKKE er 50)        | afregning                  |                                                                                                    |
| Ву                                                   | 2625 Vallensbæk                                                                                                    | Genvej             | Ingen                    | (iforb. med aftalebaren)      | Fortjeneste                | Konti oprettes under Kontokartoteket.                                                                                 |
| Telefon                                              | 43664444                                                                                                    | Bundtekst          | [PERIODETEKST1]          |                               | beregning                  | Regiskabs, og firmakarto                                                                                              |
| Email                                                |                                                                                                    |                    |                          |                               | Adgangskode                | Basisonsætning                                                                                                    |
| Konto og<br>Regnska<br>Tilgode<br>Tilgode<br>Tilgode | olysninger       absperiode     Regnskabsåret 20       Kontotype     KontoNr       a patient     34270       a sygesikring     34100       a kommune     34300       tning patient     10500 | D13<br>Kontogruppe | KommuneNr<br>0<br>0<br>0 |                               | Tilføj konti<br>Slet konto | Firmakartotek<br>Personalekartotek<br><mark>Kontokartotek</mark><br>Kontogrupper<br>Budgetkartotek<br>Periodekartotek |
| 01113000                                             | tning sygesikring 10170<br>tning kommune 10260                                                                                                    | ン                  | 0<br>0<br>0              |                               | Opret<br>manglende         |                                                                                                    |

SUITE

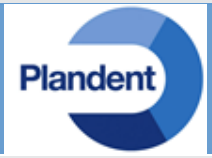

Den anbefalede opbygning af kontoplanen er enkelt og struktureret.

Det er ikke et krav for **Nøgletal**, at man anvender denne opbygning, men det gør det lettere at anvende guiderne.

Din bogholder eller revisor vil kunne hjælpe med at følge guiderne til konstruktion af rapporterne.

## Typisk kontoplan:

- Omsætning
- Teknik/Materialer
- DB1
- Løn/Sociale bidrag
- DB2
- Administration
- Forsikringer
- Eksternassistance
- Miljøforanstaltninger
- Afskrivninger
- Resultat før renter
- Renter
- Ordinært resultat
- Ekstraordinære poster
- Årets resultat
- Goodwill
- Ejendom
- Deposita
- Inventar
- Bil
- Aktiver
- Tilgodehavende
- Likvide beholdninger
- Egenkapital
- Langfristet gæld
- Kortfristet gæld

Status

## Lønberegning er opsat på behandlere

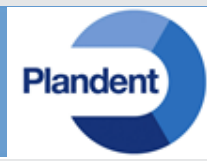

Anvendes ikke lønberegning/behandlerafregning kan man som alternativ indsætte en "Fast løn" der vil afspejle virkeligheden bedst muligt. Det er muligt at korrigere den beregnede lønnen, direkte i rapporten

| Personale        | kartotek                         |                |            |             |                 |                 |                    |       | X                          |
|------------------|----------------------------------|----------------|------------|-------------|-----------------|-----------------|--------------------|-------|----------------------------|
| Personda         | ita                              |                |            |             |                 |                 |                    |       | Nv                         |
| Initialer        | AB                               | -              | Firma      | DentalSuite |                 |                 | Arkiv              | veret | Opdatere                   |
| Navn             | Anders Bo                        |                | Туре       | Tandlæge    |                 | 👻 Rel. be       | h. <ingen></ingen> | -     | behandlerens<br>ydernummer |
| Titel            | Tandlæge                         |                | Ydernr     | 435031      | Autorisatio     | ons-ID 06SD     | 4                  |       | på alle<br>regninger       |
| Adresse          | Jydekrogen 16                    |                | Std. Var   | 30          | Stole           |                 |                    | _/    | Behandler-                 |
|                  |                                  |                | Spec. ID   | 0 (s        | skal kun indtas | stes når det lk | (KE er 50)         |       | afregning                  |
| Ву               | 2625 Vallensba                   | ek             | Genvej     | Ingen       |                 | (iforb. med     | aftalebaren)       |       | Fortjeneste-               |
| Telefon          | 43664444                         |                | Bundtekst  | [PERIODETEK | ST1]            |                 |                    |       | A daamaalua da             |
| Email            |                                  |                |            |             |                 |                 |                    |       | Adgangskode                |
| Konto op         | lysninger                        |                |            |             |                 |                 |                    |       |                            |
| Regnska          | bsperiode Reg                    | nskabsåret 20' | 13         | -           |                 |                 |                    |       |                            |
| K<br>Tilgode     | ontotype                         | KontoNr K      | ontogruppe | KommuneNr   |                 |                 |                    |       | Tilføj konti               |
| Tilgode          | sygesikring                      | 34100          |            | 0           |                 |                 |                    |       | Slet konto                 |
| Omsætr           | kommune<br>ning patient          | 34300<br>10500 |            | 0           |                 |                 |                    |       |                            |
| Omsætr<br>Omsætr | ning sygesikring<br>ning kommune | 10170<br>10260 |            | 0           |                 |                 |                    |       | Opret                      |
| Renter/          | Gebyrer vedr<br>debitorer        | 25100<br>23806 |            | 0           |                 |                 |                    |       | manglende<br>konti         |
| Teknike          | erudgifter                       | 11179          |            | Ő           |                 |                 |                    |       |                            |
|                  |                                  |                |            |             |                 |                 |                    |       |                            |
|                  |                                  |                |            |             |                 |                 |                    |       |                            |
|                  |                                  |                |            |             |                 |                 |                    |       | Luk                        |

| Behandlerafregning                                          | X  |
|-------------------------------------------------------------|----|
| Behandlerafregning for Anders Bo                            |    |
| Beregningen er baseret på                                   |    |
| Gælder fra 1/1/1970 Ny Slet Ret                             |    |
| Omsætningen via følgende konti (DMS)                        | _  |
| O Indbetalte [IND] Kun for regninger oprettet efter opn     |    |
|                                                             |    |
| Flettekode Formel [FDRM] Tekst Type                         |    |
| [F1] 25000 Fast løn Sum                                     |    |
| Ny dato                                                     | X  |
| Indtast datoen hvorfra beregningen er gyldig                |    |
| 01042013                                                    |    |
| Behandlerafregning                                          |    |
| Behandlerafregning for Anders Bo                            | уа |
| Beregningen er baseret på                                   |    |
| Gælder fra 1/4/2013 🔹 Ny Slet Ret                           |    |
| Omstehningen via følgende kosti (8Ms)                       |    |
| O Indbetalte [IND] Kun for regninger oprettet efter den     |    |
| Formler                                                     |    |
| Flettekode Formel (FORM) Tekst Type [F1] 35000 Fast løn Sum |    |
|                                                             |    |
|                                                             |    |
|                                                             |    |
|                                                             |    |
|                                                             |    |
| OK Fort                                                     | yd |

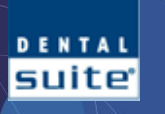

## Aftalebogen anvendes "fornuftigt"

Undgå at indsætte "fiktive" pauser for at blokere bogen. Anvend **Lukke-** og **Bloktider** når dele af en bog skal spærres. Anvend de rigtige arbejdstider – åbne og luk bogen så den afspejler virkeligheden Anvend aftaler med aftaletypen "Medtages ikke i timeberegning" når der bookes tid til f.eks. "Klinikmøder" og lignende, hvor behandlere ikke har sin arbejdstid til rådighed.

| fgrænsninger                     | Periode     |                |                |     | Ny                  |                     |                      |                      |               |     |
|----------------------------------|-------------|----------------|----------------|-----|---------------------|---------------------|----------------------|----------------------|---------------|-----|
| dl: AB 🧹                         | Fra den 6/2 | 2/2013 🔍       | H 12/12/2022   | •   | Slet                | *Aftaletypekartotek |                      |                      |               |     |
| Ti031213                         | Dag On:     | sdag           |                | -   | Omdøb               | Kode                | Kodebeskrive         | lse                  |               | l r |
| F1030114<br>To020114<br>Fr271213 | Spring Hve  | er 3. uge      |                | - / | Konjer fra          | A                   | Beskrivelse          | Klinikmøde           |               |     |
| )n131113                         | Tidaa       |                |                |     | anden               | B<br>C              | Baggrundsfarve       |                      | Nu farve      | L   |
| 0<br>)N                          | lider       | 0.00           | . 10.00        |     |                     | CE<br>D             | Baggiandararie       |                      | Ny laive      |     |
| 1<br>1A                          | Aben fra    | 8:00           | 6 18:00        |     | Kopier til<br>anden | Ĝ                   | Kantfarve            |                      | Ny farve      |     |
| R                                | Lukket fra  | 8:00           | til 8:30       | )   | behandler           | KN                  | Varighed             | 0                    |               |     |
|                                  | ukket fra   | 12:00          | ญ 12:30        |     | Oprydning           |                     | Standardbrev         | <ingen></ingen>      | -             |     |
|                                  | Lukket fra  | 0.00           | - iii 0:00     |     |                     | Møde<br>NY          |                      |                      |               |     |
|                                  | Lukket fra  | 0:00           | til 0:00       |     |                     | NYPTK<br>0          | Туре                 |                      |               |     |
|                                  | l huset fra | 0:00           | til 0:00       |     |                     | OB<br>BA            | O Undersøgelse       | Tandplejer           | Gruppe        |     |
|                                  |             |                |                |     |                     | PL V                | Behandling     Andet | () Pámindelse        | Nødbehandling |     |
|                                  | Blok 1      | 0:00           | til 0:00       |     |                     | Forvalgt på aftaler | Medtages ikk         | e i time beregninger |               | ſ   |
|                                  | Blok 2      | 0:00           | til 0:00       |     |                     |                     |                      |                      |               |     |
|                                  | Blok 3      | 0:00           | ai <u>0:00</u> |     |                     |                     |                      |                      |               |     |
|                                  | Booking 1   | 13:00          | til 16:00      |     |                     |                     |                      |                      |               |     |
|                                  | Booking 2   | 0:00           | til 0:00       |     |                     |                     |                      |                      |               |     |
|                                  | Booking 3   | 0:00           | til 0:00       |     |                     |                     |                      |                      |               |     |
|                                  | Titel       | TP møde 8-8-30 |                |     |                     |                     |                      |                      |               |     |
| Op Ned                           | I ICI       |                |                |     | Luk                 |                     |                      |                      |               |     |

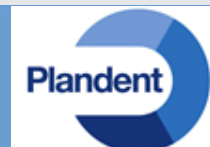

## Eksempel Aftalebogen anvendes "fornuftigt"

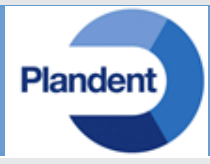

Arbejdstiden beregnes ud fra den tid behandleren har "stolen" til sin rådighed.

Afbud og udeblivelser ændrer IKKE dette forhold, idet stolen jo stadig er til rådighed for behandleren.

I dette tilfælde er det kun frokost og klinikmøde der reducerer arbejdstiden. Overtiden på de 15 minutter lægges til arbejdstiden.

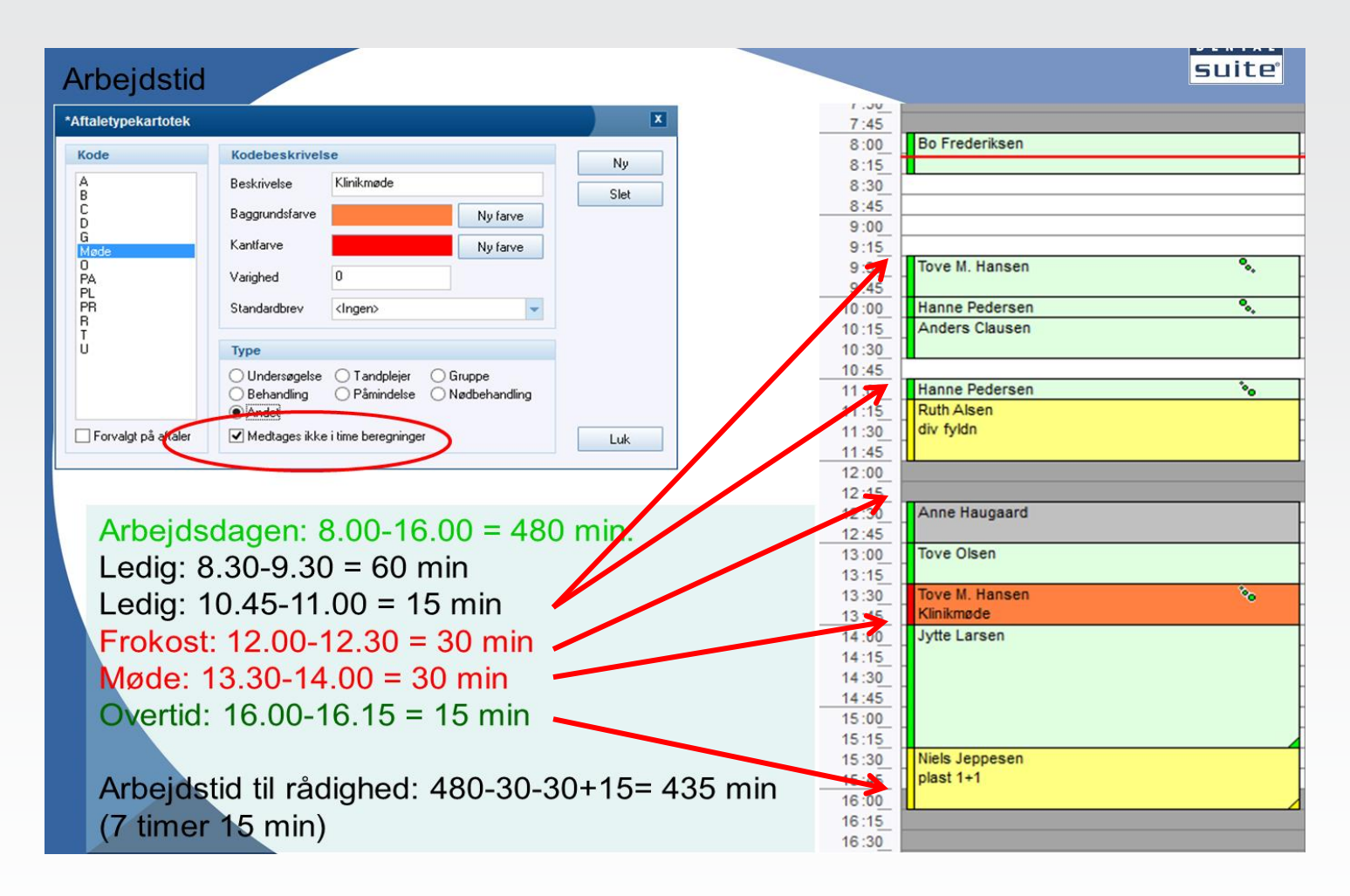

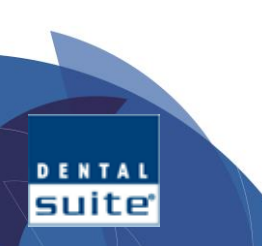

## Guide til standardrapporter

Guide til standardrapporterne findes under: System -> Regnskabs- og firmakartoteker -> Basisopsætning -> Nøgletal

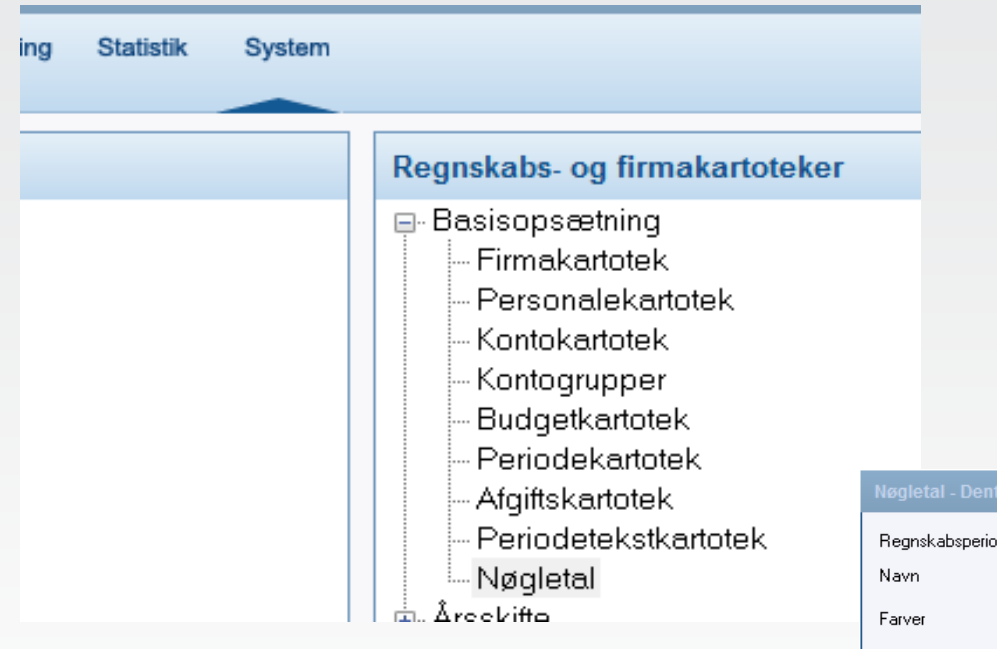

Man kan altid "bladre" i guidens spørgsmål, og gå tilbage til tidligere spørgsmål.

DENTAL SUITE

Har man **afsluttet** oprettelse af en rapport, og det viser sig der er fejl i den, må den slettes og laves på ny.

## Behandlerrapport

- Indtjening pr. time.
- I alt og pr. behandler
- Resultat
  - Omsætning/indtjening. I alt og pr. behandler
  - Sammenligning med samme periode året før
- Revisoranalyse
  - Omsætning/indtjening
  - Forrentning
  - Omsætning pr. patient
  - Udnyttelse af stoletime mv.

| Regnskabsperiode<br>Navn | Regnskabsåret 201 | 3 🗸 Ny     | Ny ud fra standard | Slet Omo | løb       |         |
|--------------------------|-------------------|------------|--------------------|----------|-----------|---------|
| Farver                   | 1 2 3             | 4 5 6 7    | 8 9 10             |          | Kolonne 1 | Kolonne |
| •                        |                   |            |                    |          |           |         |
|                          |                   |            |                    |          |           |         |
|                          |                   |            |                    |          |           |         |
|                          |                   |            |                    |          |           |         |
| <                        |                   |            | I                  |          |           | I.      |
| 1                        | Firma             | Flettekode | Navn               | Туре     |           |         |
|                          |                   |            |                    |          |           |         |
|                          |                   |            |                    |          | 23        |         |
|                          |                   |            |                    |          |           |         |

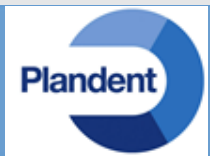

## **Funktioner i Guiden**

Gå tilbage til forrige spørgsmål. Man kan frit gå tilbage til tidligere spørgsmål uden at miste sine valg. Tallene fortæller hvor mange spørgsmål der stilles i valgte Guide og, hvor langt man er kommet.

Behandler rapport

AB, DH, FLP, HV, TFJ

Alle øvrige omsætningskonti

0.00 OMSÆTNING

0,00 Sygesikring Diff

-5.707,37 Børne-/ungdomstandpleje

0,00 Børne-/ungdomstandpleje Tdl2

0,00 Børne-/ungdomstandpleje Tpl1

0,00 Børne-/ungdomstandpleje Tpl2

0,00 Børne-/ungdomstandpleje Tpl0

0,00 Børne-/ungdomstandpleje Tdl1

-110.595,24 Sygesikring Tdl2

-296.343,11 Sygesikring Tpl1

-257.853,59 Sygesikring Tpl2

-13.964,00 Sygesikring Tpl0

-155.179,79 Sygesikring Tdl1

-1.893.547,06 Patienthonorar Tdl2

-551.168,96 Patienthonorar Tpl1

-429.613,52 Patienthonorar Tpl2

-22.916,36 Patienthonorar Tpl0

0,00 Patienthonorar Diverse

0,00 Reg. igangværende arbejder

0,00 Omsætning tandplejeartikler mm

-2.069.825.67 Patienthonorar Tdl1

0,00 RESULTATOPGØRELSE

Rapporttype

< Forrige

Saldo

Behandlere

÷

10090

10099

10100

10162

10164

10168

10170

10199

10200

10210

10220

10240

10250

10260

10300

10411

10413

10417

10500

10675

10680

10700

5/4

4/4

Når man har været gennem et spørgsmål, skifter farven fra "Rød" til "Grøn"

1 2 3 4

Opret

X

÷

~

Næste >

Fortryd

Bladre frem til næste spørgsmål.

Plandent

Viser at kontonummer 10100 er valgt 5 gange på 4 forskellige behandlere.

Kontonummeret kan være brugt på arkiverede behandlere. Behandlerene fjernes ved at fjerne marketingen. Forsvinder den grå farve på kontolinien, bør markeringen sættes igen.

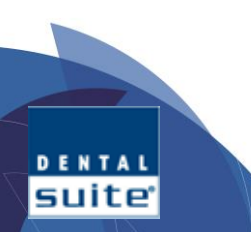

## **Funktioner i Guiden**

SUITE

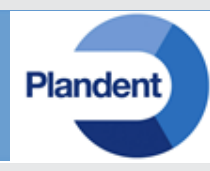

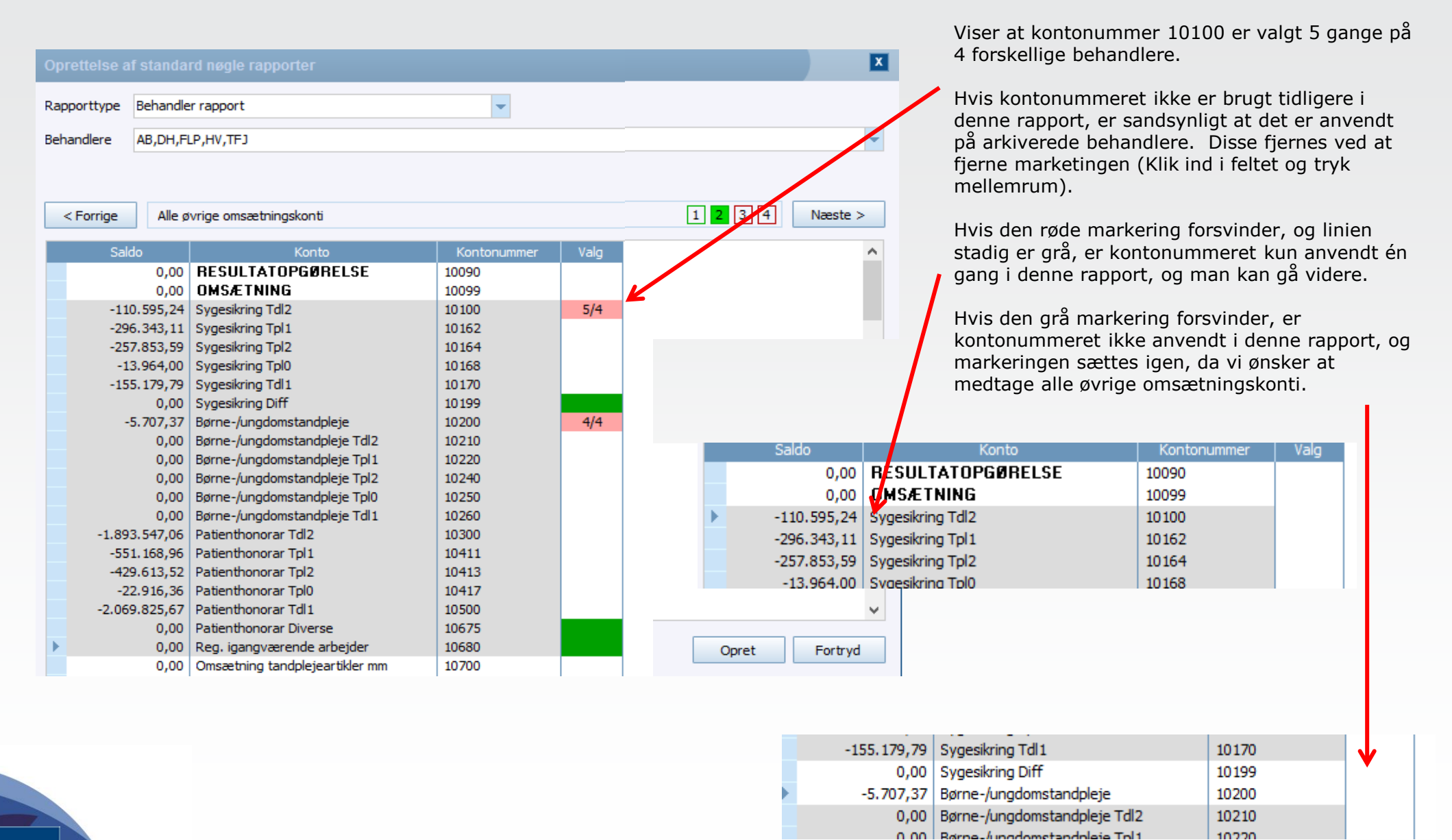

## **Behandlerrapport**

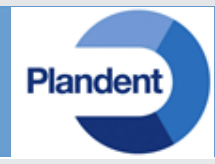

|   |        |           |         |           |               | BEHAI      | NDLERRAPPORT 1 | /11/2013 - 30/11 | /2013      |           |          |            |                |
|---|--------|-----------|---------|-----------|---------------|------------|----------------|------------------|------------|-----------|----------|------------|----------------|
|   |        |           |         |           |               | Indtjening |                |                  | Behandlers |           | Andel af | Resultat   | Indtjening     |
|   |        |           |         | Netto     | Bruttoløn til | efter      | Timer til      | Indtjening       | andel af   | Andel af  | øvrig    | af øvrige  | pr. time efter |
|   |        | Omsætning | Teknik  | omsætning | behandler     | bruttoløn  | rådighed       | pr. time         | omsætning  | omsætning | teknik   | pr. time   | øvrige         |
|   | Navn   | i kr.     | i kr.   | i kr.     | i kr.         | i kr.      | i timer        | i kr./time       | i pct.     | i kr.     | i kr.    | i kr./time | i kr./time     |
| Þ | Tdl 1  | 1.778.551 | 134.181 | 1.644.370 | 225.000       | 1.419.370  | 848 timer      | 1.674            | 39,4 %     | 2.208     | 118.391  | -137       | 1.811          |
|   | Tdl 2  | 1.492.494 | 237.826 | 1.254.668 | 300.000       | 954.668    | 734 timer      | 1.300            | 33,1 %     | 1.853     | 99.361   | -133       | 1.433          |
|   | Tpl 1  | 685.507   | 0       | 685.507   | 180.000       | 505.507    | 660 timer      | 766              | 15,2 %     | 851       | 45.637   | -68        | 834            |
|   | Tpl 2  | 36.880    | 0       | 36.880    | 0             | 36.880     | 0 timer        | 0                | 0,8 %      | 46        | 2.465    | 0          | 0              |
|   | Tpl 3  | 523.004   | 0       | 523.004   | 180.000       | 343.004    | 548 timer      | 626              | 11,6 %     | 649       | 34.814   | -62        | 688            |
|   | Øvrige | 5.607     | 300.639 | -295.031  |               |            |                |                  |            |           |          |            |                |
|   | l alt  | 4.522.044 | 672.646 | 3.849.398 | 885.000       | 2.964.398  | 2.790 timer    | 1.063            | 100,0 %    | 5.607     | 300.639  | -106       | 1.168          |

Omsætning og teknik, hentes fra bogholderiet, ud fra de konti der er angivet tilhører den enkelte behandler.

Timer til rådighed, trækkes fra aftalebogen. Fordelingen af "Øvrige" både omsætning og teknik, sker ud fra behandlerens andel af omsætning.

Behandlerløn hentes fra "Behandler afregning" der opsættes i Personale kartoteket. Vil man rette en løn for en behandler, trykkes **Enter** i feltet og det nye løntal skrives, hvorefter der skal beregnes igen.

Indtjening pr. timer efter øvrige, er et udtryk for, hvor meget den enkelte behandler tjener hjem til klinikken pr. time når egne materialer og egen løn er betalt.

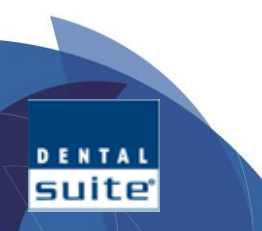

I alt kolonnen viser klinikkens gennemsnit.

## **Rapporttype og valg af behandlere**

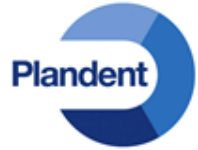

## Behandlerrapport trækker oplysninger fra:

- Omsætningskonti
- Teknik- og materialekonti
- Behandlerafregning
- Aftalebogen Stoletimer til rådighed

#### **Start Guiden**

- 1) Vælg Regnskabsperiode
- 2) Vælg "Ny ud fra standard"

#### Guiden

DENTAL SUITE

- 1) I Rapporttype vælges "Behandler rapport"
- 2) I "**Fald-ned-listen**" **Behandlere** vælges de behandlere der er er aktive og har været aktive i regnskabsperioden.
- 3) Klik "Luk" nederst i "**Fald-ned-listen**" når de ønskede behandlere er valgt.
- De valgte behandlere overføres til linien "Behandlere"

| Nøgletal - Den | italSuite |                                                                                                    |              |             |                                    |                |
|----------------|-----------|----------------------------------------------------------------------------------------------------|--------------|-------------|------------------------------------|----------------|
| Regnskabsperie | ode Reg   | inskabsåret 2013                                                                                                    | -            |             |                                    |                |
| Navn           |           |                                                                                                    | - Ny         | Ny ud fra : | standard Slet Omdøb                |                |
| Farver         | 1         | 2 3 4                                                                                                    | 5 6 7        | 8 3 1       |                                    |                |
|                |           |                                                                                                    | dstilling    |             | Kolonne 1                          | Kolo           |
| •              |           |                                                                                                    |              |             |                                    |                |
| <              |           |                                                                                                    | Oprettelse a | ıf standa   | rd nøgle rapporter 🌂               |                |
| 1              | Firm      | na                                                                                                    | Rapporttype  | Behandle    | er rapport                         | -              |
|                |           |                                                                                                    | Behandlere   |             | 1                                  |                |
| pretterse a    | i stanua  | ата подје гаррог                                                                                                    | lei          | Omsa        | etningskonti for valgte behandlere |                |
| lapporttype    | Behand    | er rapport                                                                                                    |              |             | Kaata                              | Kastasi        |
| Behandlere     | AB,DH,F   | FLP,HV,TFJ                                                                                                    | K            | 0.00        |                                    | 10090          |
|                | AB<br>CF  | Anders Bo<br>Chris Fransen<br>Christian Jensen                                                                                                    |              | 0,00        | OMSÆTNING<br>Sygesikring Tdl2      | 10099<br>10100 |
| < Forrige      |           | Carsten Rasmuss<br>Dorte Hansen<br>Frederik Lille Pete<br>GryPoulsen<br>Helle Oscar<br>HelleSkorup<br>Hans Ville<br>Klinikassistent<br>Karen Oseløv<br>Virsten Thor<br>Lars 2<br>Mia Helle<br>Mie Knudsen | en<br>er     |             |                                    |                |
|                |           | Nødbehandling                                                                                                    |              |             |                                    |                |
|                | TF)       |                                                                                                    |              |             |                                    |                |

## **Spørgsmål 1** Omsætningskonti for valgte behandlere

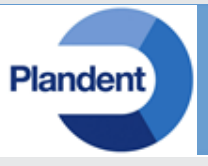

Ud fra personalekartoteket "gætter" Guiden sig til, hvilke konti der anvendes som omsætningskonti for de valgte behandlere.

Er der "gættet" forkert, skal markeringerne ændres.

Klik ind i et felt under den enkelte behandler, og tryk på "Mellemrum". For hvert tryk skifter markeringen mellem:

Grøn = Valgt Blank = Ikke valgt Rød = Valgt, men kontonummer er anvendt andet sted i denne rapport.

| Ор  | rettelse af | fstanda  | rd nøgle rapporter                 |             |    |    |     |    |     |         | X        |
|-----|-------------|----------|------------------------------------|-------------|----|----|-----|----|-----|---------|----------|
| Rap | porttype    | Behandle | er rapport                         | -           |    |    |     |    |     |         |          |
|     | . 5         | ·        |                                    |             |    |    |     |    |     |         |          |
| Beh | andlere     | AB,DH,FL | LP,HV,TFJ                          |             |    |    |     |    |     |         | -        |
|     |             |          |                                    |             |    |    |     |    |     |         |          |
|     |             |          |                                    |             |    |    |     |    |     |         |          |
|     | < Forrige   | Omsa     | etningskonti for valgte behandlere |             |    |    |     |    |     | 1 2 3 4 | Næste >  |
|     | stroninge   | 01130    | callingstona for valgte benandlere |             |    |    |     |    |     |         | Housie y |
|     | Sald        | ю        | Konto                              | Kontonummer | AB | DH | FLP | HV | TFJ |         | ^        |
| Þ   |             | 0,00     | RESULTATOPGØRELSE                  | 10090       |    |    |     |    |     |         |          |
|     |             | 0,00     | OMSÆTNING                          | 10099       |    |    |     |    |     |         |          |
|     | -110        | .595,24  | Sygesikring Tdl2                   | 10100       |    |    |     |    |     |         |          |
|     | -296        | 5.343,11 | Sygesikring Tpl 1                  | 10162       |    |    |     |    |     |         |          |
|     | -257        | 7.853,59 | Sygesikring Tpl2                   | 10164       |    |    |     |    |     |         |          |
|     | -13         | 3.964,00 | Sygesikring Tpl0                   | 10168       |    |    |     |    |     |         |          |
|     | -155        | 5.179,79 | Sygesikring Tdl 1                  | 10170       |    |    |     |    |     |         |          |
|     |             | 0,00     | Sygesikring Diff                   | 10199       |    |    |     |    |     |         |          |
|     | -5          | 5.707,37 | Børne-/ungdomstandpleje            | 10200       |    |    |     |    |     |         |          |
|     |             | 0,00     | Børne-/ungdomstandpleje Tdl2       | 10210       |    |    |     |    |     |         |          |
|     |             | 0,00     | Børne-/ungdomstandpleje Tpl1       | 10220       |    |    |     |    |     |         |          |
|     |             | 0,00     | Børne-/ungdomstandpleje Tpl2       | 10240       |    |    |     |    |     |         |          |
|     |             | 0,00     | Børne-/ungdomstandpleje Tpl0       | 10250       |    |    |     |    |     |         |          |
|     |             | 0,00     | Børne-/ungdomstandpleje Tdl1       | 10260       |    |    |     |    |     |         |          |
|     | -1.893      | 3.547,06 | Patienthonorar Tdl2                | 10300       |    |    |     |    |     |         |          |
|     | -551        | 1.168,96 | Patienthonorar Tpl1                | 10411       |    |    |     |    |     |         |          |
|     | -429        | 9.613,52 | Patienthonorar Tpl2                | 10413       |    |    |     |    |     |         |          |
|     | -22         | 2.916,36 | Patienthonorar Tpl0                | 10417       |    |    |     |    |     |         |          |
|     | -2.069      | 9.825,67 | Patienthonorar Tdl1                | 10500       |    |    |     |    |     |         |          |
|     |             | 0,00     | Patienthonorar Diverse             | 10675       |    |    |     |    |     |         |          |
|     |             | 0,00     | Reg. igangværende arbejder         | 10680       |    |    |     |    |     |         |          |
|     |             | 0,00     | Omsætning tandplejeartikler mm     | 10700       |    |    |     |    |     |         |          |
|     |             | -100,00  | Rateomkostninger                   | 10890       |    |    |     |    |     |         |          |
|     |             | 0,00     | OMSÆTNING I ALT                    | 10900       |    |    |     |    |     |         |          |
|     |             | 0,00     | MATERIALER OG TEKNIK               | 11099       |    |    |     |    |     |         |          |
|     | 352         | 2.153,06 | Materialer/apotek/smäinst          | 11100       |    |    |     |    |     |         |          |
|     | 48          | 3.593,22 | Fremmed arbejde - fælleskonto      | 11120       |    |    |     |    |     |         |          |
|     | 1           | . /99,00 | Teknisk Arbejde                    | 11176       |    |    |     |    |     |         |          |
|     |             | 0,00     | Teknisk Tpl2                       | 11177       |    |    |     |    |     |         |          |
|     | 272         | 2.155,64 | Teknisk Arbejde Tdl 1              | 11179       |    |    |     |    |     |         |          |
|     |             | 0,00     | Teknisk Arbejde Tpl1               | 11180       |    |    |     |    |     |         | ~        |
|     |             |          |                                    |             |    |    |     |    |     | Opret   | Fortryd  |

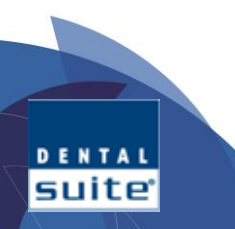

| Ra | pporttype | Behandle | er rapport                     | -           |      |         |      |
|----|-----------|----------|--------------------------------|-------------|------|---------|------|
| Be | handlere  | AB,DH,F  | LP,HV,TFJ                      |             |      |         |      |
|    |           |          |                                |             |      |         |      |
|    |           |          |                                |             |      | V       |      |
|    | < Forriae | Alle ø   | vrige omsætningskonti          |             |      | 1 2 3 4 | Næst |
|    |           |          |                                |             |      |         |      |
|    | Sal       | do       | Konto                          | Kontonummer | Valg |         |      |
|    |           | 0,00     | RESULTATOPGØRELSE              | 10090       |      |         |      |
|    |           | 0,00     | OMSÆTNING                      | 10099       |      |         |      |
|    | -11       | 0.595,24 | Sygesikring Tdl2               | 10100       |      |         |      |
|    | -29       | 6.343,11 | Sygesikring Tpl 1              | 10162       |      |         |      |
|    | -25       | 7.853,59 | Sygesikring Tpl2               | 10164       |      |         |      |
|    | -1        | 3.964,00 | Sygesikring TplU               | 10168       |      |         |      |
|    | -15       | 5.1/9,/9 | Sygesikring I dl1              | 101/0       |      |         |      |
|    |           | 0,00     | Sygesikring Diff               | 10199       |      |         |      |
| -  | -         | 5.707,37 | Børne-/ungdomstandpleje        | 10200       |      |         |      |
|    |           | 0,00     | Børne-/ungdomstandpleje 1dl2   | 10210       |      |         |      |
|    |           | 0,00     | Børne-/ungdomstandpleje Tpl1   | 10220       |      |         |      |
|    |           | 0,00     | Børne /ungdomstandpleje Tpl2   | 10240       |      |         |      |
|    |           | 0,00     | Børne /ungdomstandpleje Tplu   | 10250       |      |         |      |
|    | -1.90     | 3 547 06 | Batienthonorar Tdl2            | 10200       |      |         |      |
|    | -1.05     | 1 168 96 | Patienthonorar Tol 1           | 10411       |      |         |      |
|    | -33       | 0 613 52 | Patienthonorar Tol2            | 10413       |      |         |      |
|    | -72       | 2 916 36 | Patienthonorar Tol0            | 10417       |      |         |      |
|    | -2.06     | 9 825 67 | Patienthonorar Tdl1            | 10500       |      |         |      |
|    | -2,00     | 0.00     | Patienthonorar Diverse         | 10675       |      |         |      |
|    |           | 0.00     | Reg. igangværende arbeider     | 10680       |      |         |      |
|    |           | 0.00     | Omsætning tandpleieartikler mm | 10700       |      |         |      |
|    |           | -100.00  | Rateomkostninger               | 10890       |      |         |      |
|    |           | 0.00     | OMSÆTNING I ALT                | 10900       |      |         |      |
|    |           | 0.00     | MATERIALER OG TEKNIK           | 11099       |      |         |      |
|    | 35        | 2.153.06 | Materialer/apotek/småinst      | 11100       |      |         |      |
|    | 4         | 8.593,22 | Fremmed arbejde - fælleskonto  | 11120       |      |         |      |
|    |           | 1.799,00 | Teknisk Arbejde                | 11176       |      |         |      |
|    |           | 0,00     | Teknisk Tpl2                   | 11177       |      |         |      |
|    | 27        | 2.155,64 | Teknisk Arbejde Tdl 1          | 11179       |      |         |      |
|    |           | 0,00     | Teknisk Arbejde Tpl 1          | 11180       |      |         |      |

Opret Fortryd

**Spørgsmål 2** Alle øvrige omsætningskonti

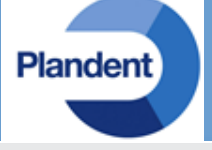

Nu skal alle øvrige omsætningskonti angives. I dette eksempel skal der markeres i feltet til højre for kontonumrene:

10199 – Tryk mellemrum 10200 – Tryk mellemrum 10675 – Tryk mellemrum 10680 – Tryk mellemrum 10700 – Tryk mellemrum 10890 – Tryk mellemrum

| 0,00          | RESULTATOPGØRELSE              | 10090 |  |
|---------------|--------------------------------|-------|--|
| 0,00          | OMSÆTNING                      | 10099 |  |
| -110.595,24   | Sygesikring Tdl2               | 10100 |  |
| -296.343,11   | Sygesikring Tpl 1              | 10162 |  |
| -257.853,59   | Sygesikring Tpl2               | 10164 |  |
| -13.964,00    | Sygesikring Tpl0               | 10168 |  |
| -155.179,79   | Sygesikring Tdl 1              | 10170 |  |
| 0,00          | Sygesikring Diff               | 10199 |  |
| -5.707,37     | Børne-/ungdomstandpleje        | 10200 |  |
| 0,00          | Børne-/ungdomstandpleje Tdl2   | 10210 |  |
| 0,00          | Børne-/ungdomstandpleje Tpl 1  | 10220 |  |
| 0,00          | Børne-/ungdomstandpleje Tpl2   | 10240 |  |
| 0,00          | Børne-/ungdomstandpleje Tpl0   | 10250 |  |
| 0,00          | Børne-/ungdomstandpleje Tdl 1  | 10260 |  |
| -1.893.547,06 | Patienthonorar Tdl2            | 10300 |  |
| -551.168,96   | Patienthonorar Tpl1            | 10411 |  |
| -429.613,52   | Patienthonorar Tpl2            | 10413 |  |
| -22.916,36    | Patienthonorar Tpl0            | 10417 |  |
| -2.069.825,67 | Patienthonorar Tdl 1           | 10500 |  |
| 0,00          | Patienthonorar Diverse         | 10675 |  |
| 0,00          | Reg. igangværende arbejder     | 10680 |  |
| 0,00          | Omsætning tandplejeartikler mm | 10700 |  |
| -100,00       | Rateomkostninger               | 10890 |  |
| 0,00          | OMSÆTNING I ALT                | 10900 |  |

| 0 | )prettelse a | f standa | ırd nøgle rapporter             |             |    |    |     |    |     |       |         |
|---|--------------|----------|---------------------------------|-------------|----|----|-----|----|-----|-------|---------|
| F | apporttype   | Behandle | er rapport                      | -           |    |    |     |    |     |       |         |
|   |              |          |                                 |             |    |    |     |    |     |       |         |
| E | lehandlere   | AB,DH,F  | LP,HV,TFJ                       |             |    |    |     |    |     |       | -       |
|   |              |          |                                 |             |    |    |     |    |     |       |         |
|   |              |          |                                 |             |    |    |     |    |     |       |         |
| ſ | < Forrige    | Tekni    | ik konti for valote behandlere  |             |    |    |     |    |     | 2 3 4 | Næste > |
| L |              |          |                                 |             |    |    |     |    |     |       |         |
|   | Sal          | do       | Konto                           | Kontonummer | AB | DH | FLP | HV | TFJ |       | ^       |
| ſ |              | 0,00     | Børne-/ungdomstandpleje Tpl0    | 10250       |    |    |     |    |     |       |         |
|   |              | 0,00     | Børne-/ungdomstandpleje Tdl1    | 10260       |    |    |     |    |     |       |         |
|   | -1.89        | 3.547,06 | Patienthonorar Tdl2             | 10300       |    |    |     |    |     |       |         |
|   | -55          | 1.168,96 | Patienthonorar Tpl1             | 10411       |    |    |     |    |     |       |         |
|   | -42          | 9.613,52 | Patienthonorar Tpl2             | 10413       |    |    |     |    |     |       |         |
|   | -2           | 2.916,36 | Patienthonorar Tpl0             | 10417       |    |    |     |    |     |       |         |
|   | -2.06        | 9.825,67 | Patienthonorar Tdl1             | 10500       |    |    |     |    |     |       |         |
|   |              | 0,00     | Patienthonorar Diverse          | 10675       |    |    |     |    |     |       |         |
|   |              | 0,00     | Reg. igangværende arbejder      | 10680       |    |    |     |    |     |       |         |
|   |              | 0,00     | Omsætning tandplejeartikler mm  | 10700       |    |    |     |    |     |       |         |
|   | E            | -100,00  | Rateomkostninger                | 10890       |    |    |     |    |     |       |         |
|   |              | 0,00     | OMSÆTNING I ALT                 | 10900       | 1  |    |     |    |     |       |         |
|   |              | 0,00     | MATERIALER OG TEKNIK            | 11099       |    |    |     |    |     |       |         |
|   | 35           | 2.153,06 | Materialer/apotek/småinst       | 11100       |    |    |     |    |     |       |         |
|   | 4            | 8.593,22 | Fremmed arbejde - fælleskonto   | 11120       |    |    |     |    |     |       |         |
|   |              | 1.799,00 | Teknisk Arbejde                 | 11176       |    |    |     |    |     |       |         |
|   |              | 0,00     | Teknisk Tpl2                    | 11177       |    |    |     |    |     |       |         |
|   | 27           | 2.155,64 | Teknisk Arbejde Tdl 1           | 11179       |    |    |     |    |     |       |         |
|   |              | 0,00     | Teknisk Arbejde Tpl 1           | 11180       |    |    |     |    |     |       |         |
|   |              | 0,00     | Teknisk arbejde 3               | 11182       |    |    |     |    |     |       |         |
|   | 32           | 2.695,24 | Teknisk Arbejde Tdl 2           | 11200       |    |    |     |    |     |       |         |
|   |              | 0,00     | MATERIALER OG TEKNIK I ALT      | 11201       | 1  |    |     |    |     |       |         |
|   |              | 0,00     | DÆKNINGSBIDRAG 1 I ALT          | 11202       |    |    |     |    |     |       |         |
|   |              | 0,00     | LØN INCL. SOC. BIDRAG M.M       | 12099       |    |    |     |    |     |       |         |
|   | 2.20         | 8.233,98 | Klinikløn - incl. Tdl 1 og Tdl2 | 12100       |    |    |     |    |     |       |         |
|   |              | 0,00     | AMP                             | 12125       |    |    |     |    |     |       |         |
|   |              | 889,65   | A/Conto lønninger               | 12200       |    |    |     |    |     |       |         |
|   |              | 0,00     | Dagpenge (G-dage)               | 12205       |    |    |     |    |     |       |         |
|   | 1            | 3.438,00 | Eks. ass. Specialist.           | 12210       |    |    |     |    |     |       |         |
|   |              | 0,00     | Konsulentbidrag                 | 12220       |    |    |     |    |     |       |         |
|   | 1            | 1.213,09 | Databehandling                  | 12650       |    |    |     |    |     |       | ×       |
|   |              |          |                                 |             |    |    |     |    |     |       |         |
|   |              |          |                                 |             |    |    |     |    |     | Opret | Fortryd |

**Spørgsmål 3** Teknikkonti for valgte behandlere

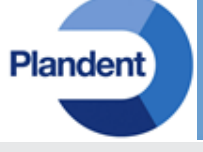

Ud fra personalekartoteket "gætter" Guiden sig til, hvilke konti der anvendes som teknikkonti for de valgte behandlere.

Er der "gættet" forkert, skal markeringerne ændres.

Klik ind i et felt under den enkelte behandler, og tryk på "Mellemrum". For hvert tryk skifter markeringen mellem:

Grøn = Valgt Blank = Ikke valgt Rød = Valgt, men kontonummer er anvendt andet sted i denne rapport.

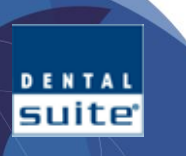

Suite

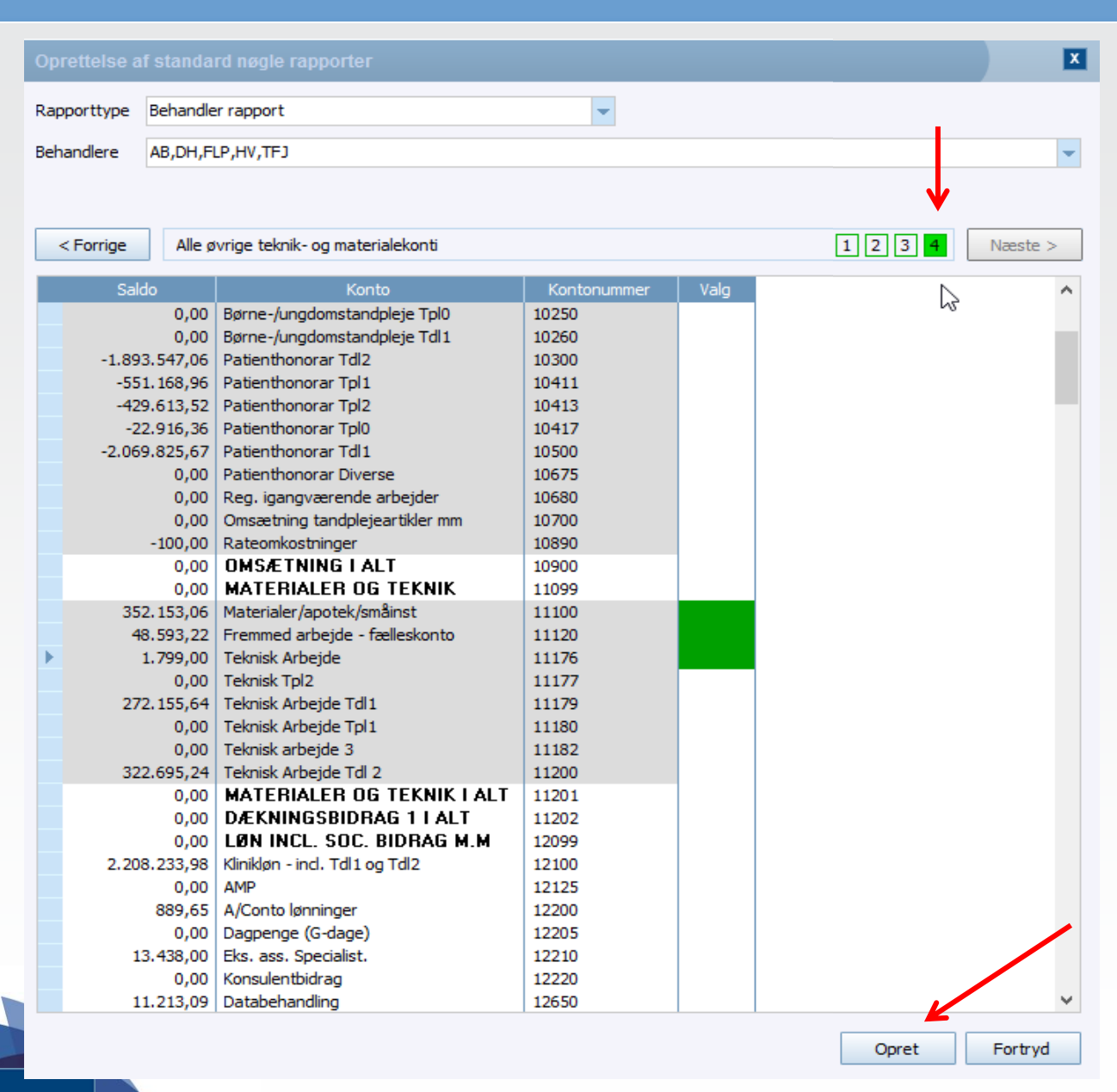

## Spørgsmål 4 Alle øvrige materiale og teknik konti

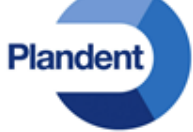

Nu skal alle øvrige teknikkonti angives. I dette eksempel skal der markeres i feltet til højre for kontonumrene:

11100 – Tryk mellemrum 11120 – Tryk mellemrum 11176 – Tryk mellemrum

Der er ikke flere spørgsmål fra Guiden.

De 4 spørgsmål kan gås igennem igen, ved at klikke på "Forrige" hhv. "Næste"

Når der trykkes på "Opret" oprettes rapporten, og man kan ikke længere rette via Guiden.

Tryk på Opret.

## Rapporteditoren er delt op i fire afsnit:

- 1. del: Valg af Regnskabsperiode, rapport, adgang til "Guides", Opret, Slet, Omdøb samt farveopsætning
- 2. del: Angiver udseende af de enkelte kolonner
- 3. del: Angiver indholdet af de enkelte rækker og kolonner
- 4. del: Værktøjer til kopiering af linier og kolonner

| Nøg       | gletal - Dental Si                | iite                                   |        |                       |                                         |                      |           |               |            |             |                        |                  |                       |                       |                   |                |
|-----------|-----------------------------------|----------------------------------------|--------|-----------------------|-----------------------------------------|----------------------|-----------|---------------|------------|-------------|------------------------|------------------|-----------------------|-----------------------|-------------------|----------------|
| Rej<br>Na | gnskabsperiode<br>vn              | Regnskabsåret 2013<br>Behandlerrapport |        | <ul> <li>N</li> </ul> | V Ny ud fra standard Slet Omdø          | b                    |           |               |            |             |                        |                  |                       |                       |                   |                |
| Far       | ver                               | 1 2 3                                  | 4 5    | 67                    | 8 9 10                                  |                      |           |               |            |             |                        |                  |                       |                       |                   |                |
|           |                                   | Indstilling                            |        |                       | Kolonne 1                               | Kolonne 2            | Kolonne 3 | Kolonne 4     | Kolonne 5  | Kolonne 6   | Kolonn                 | Kolonne 8        | Kolonne 9             | Kolonne 10            | Kolonne 11        | Kolonne 12     |
| F         | Kolonnebredde                     |                                        |        |                       | 1,50                                    | 1,50                 | 1,50      | 1,50          | 1,50       | 1,50        | 1,50                   | 1,50             | 1,50                  | 1,50                  | 1,50              | 1,50           |
|           | Kolonnefarve                      |                                        |        |                       |                                         |                      | 1         |               | 1          |             | 1                      |                  |                       |                       |                   | 1              |
|           | Overskrift 4                      |                                        |        |                       | BERANDLERRAFFORT [FERIODE]#12           |                      |           |               | Indtiening |             |                        | Behandlers       |                       | Andel af              | Resultat          | Indtiening     |
|           | Overskrift 3                      |                                        |        |                       |                                         |                      | Netto     | Bruttoløn til | efter      | Timer til   | Indtjeni               | andel af         | Andel af              | øvrig                 | af øvrige         | pr. time efter |
|           | Overskrift 2                      |                                        |        |                       | Omsætning                               | Teknik               | omsætning | behandler     | bruttoløn  | rådighed    | pr. time               | omsætning        | omsætning             | teknik                | pr. time          | øvrige         |
|           | Overskrift 1<br>Poriodo forekudni |                                        |        |                       | i kr.                                   | i kr.                | i kr.     | i kr.         | i kr.      | i timer     | i kr./time             | i pot.           | i kr.                 | i kr.                 | kr./time          | i kr./time     |
|           | Decimaler                         | ng                                     |        |                       | 0                                       | 0                    | 0         | 0             | 0          | 0           | 0                      | 1                | 0                     | 0                     | n                 | 0              |
|           | Enhed                             |                                        |        |                       | -                                       | -                    |           | _             | -          | timer       | -                      | %                | -                     | -                     | -                 | -<br>-         |
| $\succ$   |                                   |                                        |        |                       |                                         |                      |           |               |            |             |                        |                  |                       |                       |                   | $\prec$        |
|           | Firma                             | Flettekode                             | Navn   | Туре                  | Kolonne 1                               | Kolonne 2            | Kolonne 3 | Kolonne 4     | Kolonne 5  | Kolonne 6   | Kolonne 7              | Kolonne 8        | Kolonne 9             | Kolonne 10            | Kolonne 11        | Kolonne 12     |
| 1         | DentalSuite                       | [OMS.F1]                               | AB     | Ingen                 | 0-[10170;10260;10500]                   | [11179]              | [#1]-[#2] | [LØN_AB]      | [#3]-[#4]  | [TIMER_AB]  | [#5]/[#6]              | 100*[#1]/[OMS#1] | [OMSØVRIG#1]*[#8]/100 | [OMSØVRIG#2]*[#8]/100 | ([#9]-[#10])/[#6] | [#7]-[#11]     |
| 2         | DentalSuite                       | [OMS.F2]                               | DH     | Ingen                 | 0-[10100;10210;10300]                   | [11200]              | [#1]-[#2] | [LØN_DH]      | [#3]-[#4]  | [TIMER_DH]  | [#5]/[#6]              | 100*[#1]/[0MS#1] | [OMSØVRIG#1]*[#8]/100 | [OMSØVRIG#2]*[#8]/100 | ([#9]-[#10])/[#6] | [#7]-[#11]     |
| 4         | DentalSuite                       | [OMS.F3]                               | HV     | Ingen                 | 0-(10168:10220;10417)                   | [11182]              | [#1]-[#2] | ILØN_FLFJ     | [#3]-[#4]  | TIMER HV1   | [#5]/[#6]<br>[#5]/[#6] | 100 [#1]/[0MS#1] | [0MSØVRIG#1][#8]/100  | [0MSØVRIG#2]*[#8]/100 | ([#9]-[#10])/[#6] | [#7]-[#11]     |
| 5         | DentalSuite                       | [OMS.F5]                               | TFJ    | Ingen                 | 0-[10164;10240;10413]                   | [11180]              | [#1]-[#2] | [LØN_TFJ]     | [#3]-[#4]  | [TIMER_TFJ] | [#5]/[#6]              | 100*[#1]/[0MS#1] | [OMSØVRIG#1]*[#8]/100 | [OMSØVRIG#2]*[#8]/100 | ([#9]-[#10])/[#6] | [#7]-[#11]     |
| 6         | DentalSuite                       | [OMSØVRIG]                             | Øvrige | Ingen                 | 0-[10199;10200;10675;10680;10700;10890] | [11100;11120;11176]  | [#1]-[#2] |               |            |             |                        |                  |                       |                       |                   |                |
| 7         | DentalSuite                       | [OMSIALT]                              | lalt   | Delsum                | [OMS#1]+[OMSØVRIG#1]                    | [OMS#2]+[OMSØVRIG#2] | [#1]-[#2] | [OMS#4]       | [#3]-[#4]  | [OMS#6]     | [#5]/[#6]              | 100              | [OMSØVRIG#1]*[#8]/100 | [OMSØVRIG#2]*[#8]/100 | ([#9]-[#10])/[#6] | [#7]-[#11]     |
| 8         |                                   |                                        |        |                       |                                         |                      |           |               |            |             |                        |                  |                       |                       |                   |                |

| Kombiner valgte linjer | Kopier markerede linjer | Kopier markeret kolonne | Indsæt kopi |
|------------------------|-------------------------|-------------------------|-------------|

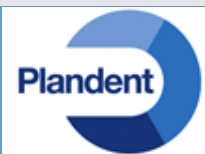

**1. del:** Valg af Regnskabsperiode, rapport, adgang til "Guides", Opret, Slet, Omdøb samt farveopsætning

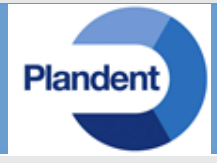

| Nøgletal - Dental S | Suite              |                        |                    |            |  |
|---------------------|--------------------|------------------------|--------------------|------------|--|
| Regnskabsperiode    | Regnskabsåret 2013 | -                      |                    |            |  |
| Navn                | Behandlerrapport   | <ul> <li>Ny</li> </ul> | Ny ud fra standard | Slet Omdøb |  |
| Farver              | 1 2 3 4 5          | 6 7                    | 8 9 10             |            |  |
|                     |                    |                        |                    |            |  |

**Regnskabsperiode:** Angiver hvilket regnskabsår rapporten gælder for. Dette af hensyn til evt. ændringer i f.eks. kontoplanen.

Navn: Navnet den rapport man ønsker at se.

**Ny:** Tillader at oprette en ny rapport manuelt, eller som kopi af en eksisterende.

Ny ud fra standard: Kalder Guiden til nye rapporter

Slet: Sletter den rapport der er valgt.

suite

**Omdøb:** Giver den valgte rapport nyt navn.

**Farver:** Der kan bestemmes op til 10 standardfarver der kan overføres til de enkelte kolonner.

En kolonne farves ved (i del 2) at angive farvekoden 1-10, hvorefter farventil den tilhørende kode overføres.

| Ny nøgletals | beregning |    | X       |
|--------------|-----------|----|---------|
| Navn         |           |    |         |
| Kopier fra   |           |    |         |
| Firma        |           |    | •       |
| Periode      |           |    | -       |
| Navn         |           |    | -       |
|              |           |    |         |
|              |           | OK | Fortryd |

Ønsker man at kopiere en eksisterende rapport vælges:

- Firma (I hvilket firma skal rapporten findes)
- Periode (I hvilken periode skal rapporten findes)
- Navn (Hvilken rapport skal kopieres)
- Navn til den nye rapport

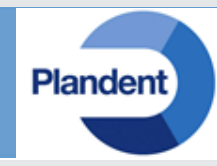

|    | Indstilling         | Kolonne 1                     |      |
|----|---------------------|-------------------------------|------|
|    | Kolonnebredde       | 1,50                          | 1,5  |
|    | Kolonnefarve        | 1                             |      |
|    | Overskrift 5        | BEHANDLERRAPPORT [PERIODE]#12 |      |
|    | Overskrift 4        |                               |      |
|    | Overskrift 3        |                               |      |
|    | Overskrift 2        | Omsætning                     | Tel  |
|    | Overskrift 1        | i kr.                         | i kr |
|    | Periode forskydning | DATO-1                        |      |
|    | Decimaler           | 0                             | 0    |
| Þ. | Enhed               |                               |      |
|    |                     |                               |      |

Kolonnebredde: Angiver bredden for kolonnen.

**Kolonnefarve:** Angiv farvekode opsat i "**1. del**". **Overskrift 5-1:** Angiv overskrifter til de enkelte kolonner. Der

SKAL være en overskrift i "**Overskrift 1"** før kolonnen vises. Fjernes overskrift 1 fjernes kolonnen altså også. Dette kan bruges til at skjule evt. mellemregninger man ikke ønsker at få vist. Angives et **#** tegn og et tal lige efter, vil overskriften dækker et antal kolonner frem. F.eks. "**Vækst#2**" fortæller at overskriften **Vækst** skrives hen over 2 kolonner, startende i den kolonne "**Vækst**" er skrevet i.

**Decimaler:** Hvor mange decimaler skal tallene i kolonnen vises med.

**Enhed:** Hvilken enhed skal der stå efter tallene i kolonnen. F.eks. " kr./time" Start evt. med et mellemrum. **Periodeforskydning:** Angiver om den enkelte kolonne skal hente tal fra DentalSuite i en forskudt periode i horhold til den angivne periode der tastes, når rapporten køres. Der er følgende muligheder:

#### "Dato-1", "Dato-2", "Dato-3" etc. op til "Dato-12"

Forskyder data i kolonnen der hentes i DentalSuite med det antal måneder der står efter "Dato".

Laves en kørsel fra januar 2013 til juni 2013 vil "Dato-12" give tallene for samme periode året før.

#### **"Fra MDR+0", "Fra MDR+1", "Fra MDR+2" etc. op til "Fra MDR+12"** Henter data til kolonnen fra START måneden + antal mdr.

Laves en kørsel fra januar 2013 til juni 2013 vil "Fra MDR+0 give tallene for Januar måned 2013.

Laves en kørsel fra januar 2013 til juni 2013 vil "Fra MDR+1 give tallene for februar måned 2013.

#### "Til MDR-0", "Til MDR-1", "Til MDR-2" etc. op til "Til MDR-12"

Henter data til kolonnen fra SLUT måneden i den valgte periode, + antal mdr.

Laves en kørsel fra januar 2013 til juni 2013 vil "Til MDR-0 give tallene for juni måned 2013.

Laves en kørsel fra januar 2013 til juni 2013 vil "Til MDR-1 give tallene for maj måned 2013.

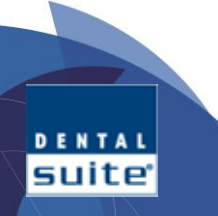

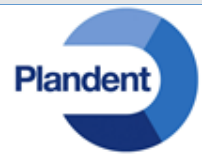

|     | Firma       | Firma Flettekode Navn Type |        | Туре   | Kolonne 1                               | Kolonne 2            | Kolonne 3 | Kolonne 4 | Kolonne 5 | Kolonne 6   |    |
|-----|-------------|----------------------------|--------|--------|-----------------------------------------|----------------------|-----------|-----------|-----------|-------------|----|
| 1   | DentalSuite | [OMS.F1]                   | Tdl 1  | Ingen  | 0-[10170;10260;10500]                   | [11179]              | [#1]-[#2] | [LØN_AB]  | [#3]-[#4] | [TIMER_AB]  | Π. |
| 2 🔰 | DentalSuite | [OMS.F2]                   | Tdl 2  | Ingen  | 0-[10100;10210;10300]                   | [11200]              | [#1]-[#2] | [LØN_DH]  | [#3]-[#4] | [TIMER_DH]  | 1  |
| 3   | DentalSuite | [OMS.F3]                   | Tpl 1  | Ingen  | 0-[10162;10220;10411]                   | [11177]              | [#1]-[#2] | [LØN_FLP] | [#3]-[#4] | [TIMER_FLP] | 1  |
| 4   | DentalSuite | [OMS.F4]                   | Tpl 2  | Ingen  | 0-[10168;10250;10417]                   | [11182]              | [#1]-[#2] | [LØN_HV]  | [#3]-[#4] | [TIMER_HV]  | 1  |
| 5   | DentalSuite | [OMS.F5]                   | Tpl 3  | Ingen  | 0-[10164;10240;10413]                   | [11180]              | [#1]-[#2] | [LØN_TFJ] | [#3]-[#4] | [TIMER_TFJ] | 1  |
| 3   | DentalSuite | [OMSØVRIG]                 | Øvrige | Ingen  | 0-[10199;10200;10675;10680;10700;10890] | [11100;11120;11176]  | [#1]-[#2] |           |           |             |    |
| 7   | DentalSuite | [OMSIALT]                  | Lalt   | Delsum | [OMS#1]+[OMSØVRIG#1]                    | [OMS#2]+[OMSØVRIG#2] | [#1]-[#2] | [OMS#4]   | [#3]-[#4] | [OMS#6]     | 1  |
| 3   |             |                            |        |        |                                         |                      |           |           |           |             |    |

**Firma:** Fra hvilket firma skal evt. finansdata hentes fra. **Flettekode:** Navn på den flettekode DentalSuite skal bruge til at gemme et tal der er hentet fra DentalSuite eller beregnet i andre celler i samme række.

**Navn:** Hvilket navn skal der stå i rækken, når rapporten køres. **Type:** Hvordan skal rækken præsenteres/vises når rapporten køres. Der er følgende muligheder:

> Blank linje (skjult) Delsum Delsum (skjult) Fed Fed (skjult) Ingen Ingen (skjult) Kursiv Kursiv (skjult) Overskrift Overskrift (skjult) Sideskift Sideskift (skjult) Sum Sum (skjult) Understregning Understregning (skjult) 💙

SUITE

Når en rapport vises på skærmen, vises som standard IKKE de rækker hvor **Typen** har (skjult) efterfølgende.

Kun når der markeres i "Vis detaljer", nederst til højre på skærmen når rapporten vises, vil de skjulte linier vises.

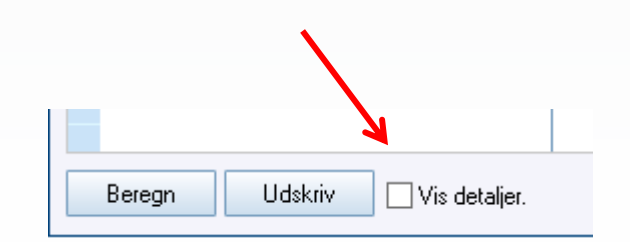

## **Den færdige rapport** Redigerings muligheder

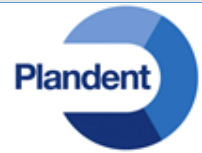

|       | Firma       | Flettekode | Navn   | Туре   | Kolonne 1                               | Kolonne 2            | Kolonne 3 | Kolonne 4 | Kolonne 5 | Kolonne 6   |
|-------|-------------|------------|--------|--------|-----------------------------------------|----------------------|-----------|-----------|-----------|-------------|
| 1     | DentalSuite | [OMS.F1]   | Tdl 1  | Ingen  | 0-[10170;10260;10500]                   | [11179]              | [#1]-[#2] | [LØN_AB]  | [#3]-[#4] | [TIMER_AB]  |
| 2 🕨 🕨 | DentalSuite | [OMS.F2]   | Tdl 2  | Ingen  | 0-[10100;10210;10300]                   | [11200]              | [#1]-[#2] | [LØN_DH]  | [#3]-[#4] | [TIMER_DH]  |
| 3     | DentalSuite | [OMS.F3]   | Tpl 1  | Ingen  | 0-[10162;10220;10411]                   | [11177]              | [#1]-[#2] | [LØN_FLP] | [#3]-[#4] | [TIMER_FLP] |
| 4     | DentalSuite | [OMS.F4]   | Tpl 2  | Ingen  | 0-[10168;10250;10417]                   | [11182]              | [#1]-[#2] | [LØN_HV]  | [#3]-[#4] | [TIMER_HV]  |
| 5     | DentalSuite | [OMS.F5]   | Tpl 3  | Ingen  | 0-[10164;10240;10413]                   | [11180]              | [#1]-[#2] | [LØN_TFJ] | [#3]-[#4] | [TIMER_TFJ] |
| 6     | DentalSuite | [OMSØVRIG] | Øvrige | Ingen  | 0-[10199;10200;10675;10680;10700;10890] | [11100;11120;11176]  | [#1]-[#2] |           |           |             |
| 7     | DentalSuite | [OMSIALT]  | lalt   | Delsum | [OMS#1]+[OMSØVRIG#1]                    | [OMS#2]+[OMSØVRIG#2] | [#1]-[#2] | [OMS#4]   | [#3]-[#4] | [OMS#6]     |
| 3     |             |            |        |        |                                         |                      |           |           |           |             |

Kolonne: Indeholder flettekoder, kontonumre, beregninger, funktionskald og enheder.

Flettekode: Variabel der husker et beregnet tal.

**Kontonummer**: Angives alle med [] (firkant parentes). Rapporten giver en sum på det eller de kontonumre for den periode der er angivet når rapporten køres. Angives flere konti adskilles de enkelte konti med ; (semikolon). [41100;41500;41600]. **Beregninger:** Her kan angives +, -, \* , / (plus, minus, gange, division) samt parenteser.

Funktionskald Angives alle med [] omkring:

LØN\_ efterfulgt af behandlerinitial vil hente løn for behandleren i den givne periode. Lønnen beregnes for hver måned rapporten vises for, således at der tages hensyn til evt. ændringer i lønberegningsgrundlaget i perioden.

**TIMER\_** efterfulgt af behandlerinitial vil giver "timer til rådighed" for behandleren i den givne periode.

**AFTALETID**\_ efterfulgt af behandlerinitial giver summen på aftalernes længde for behandleren i den givne periode.

**AKTIVE\_PATIENTER** giver tallet for antal aktive patienter i DentalSuite. Alle patienter der IKKE er arkiveret. Dette tal er ALTID tallet for NU, uanset den valgte periode.

**ANTAL\_BESØG** giver antal aftaler i perioden. En patient der har flere aftaler tæller med flere gange.

**ANTAL\_PATIENTER** giver antal unikke aftaler i perioden. En patient der har flere aftaler tæller KUN med EN gang.

{primo} henter saldoen primo perioden, på den eller de konti der angives efterfølgende. Af hensyn til hastighedsberegning, årsskifte mv. hentes

dog saldo for dagen. Dvs. saldoen den første dag i perioden. F.eks. [{primo}34200;34201]

**{ultimo}** henter saldoen ultimo perioden, på den eller de konti der angives efterfølgende. [**{ultimo}**34200]

**Enheder:** Man kan angive en enhed for en enkelt celle særskilt. Afsluttes flettekoden med "§" angives enheden efter.

F.eks. [AKTIVE\_PATIENTER] *patienter*, vil i rapporten skrive "x.xxx patienter" Husk evt. mellemrum mellem *§*-tegnet og enheden. Enheden angivet her overstyrer evt. enhed angivet i rapportopsætningens **2. del.** 

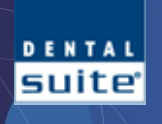

## Den færdige rapport

Redigerings muligheder

## 4. del: Værktøjer til kopiering af linier og kolonner

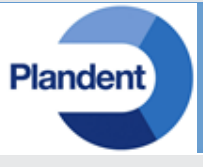

| 165  | DentalSuite        | IAFTALETIDIALTI                     | Tid for aftaler i | Inden       | ISLIMAETALETID#11% timer                | 100*([#1]-[#4])/[#4]% % | [#1]-[#4]% timer    | ISLIMAET          |
|------|--------------------|-------------------------------------|-------------------|-------------|-----------------------------------------|-------------------------|---------------------|-------------------|
| 166  | DentalSuite        | [PATIENTERIALT]                     | Aktive patient    | Ingen       | [AKTIVE_PATIENTER]§ patienter           | 100*([#1]-[#4])/[#4]§ % | [#1]-[#4]§ patien   | IAKTIVE           |
| 167  | DentalSuite        | (PATIENTER)                         | Patienter i peri  | Ingen       | IANTAL PATIENTERIS patienter            | 100*([#1]-[#4])/[#4]§ % | [#1]-[#4]§ patien   | IANTAL P          |
| 168  | DentalSuite        | [BESØG]                             | Besøa i period    | Ingen       | IANTAL BESØGIS aftaler                  | 100*([#1]-[#4])/[#4]§ % | [#1]-[#4]§ aftaler  | IANTAL B          |
| 169  | DentalSuite        | [BLANK10]                           |                   | Blank linie | · ·····                                 |                         | [][]0               | · · · · · · · · · |
| 170  | DentalSuite        | [OMSPRPAT]                          | Patientandel p    | Delsum      | [ALLE.F1#1]/[PATIENTER#1]§ kr./patient  | 100×([#1]-[#4])/[#4]§ % | [#1]-[#4]§ kr./pa   | [ALLE.F1#         |
| 171  | DentalSuite        | [OMSPRSFU]                          | Sygesikringsa     | Delsum      | ([ALLE.F2#1]+[ALLE.F3#1])/[PATIENTER#1] | 100×((#1)-(#4))/(#4)§ % | [#1]-[#4]§ kr./pa   | ([ALLE.F2         |
| 172  | DentalSuite        | [OMSPRIALT]                         | Omsætning i a     | Delsum      | [OMSIALT#1]/[PATIENTER#1]§ kr./patient  | 100×([#1]-[#4])/[#4]§ % | [#1]-[#4]§ kr./pa   | [OMSIALT          |
| 173  | DentalSuite        | [BLANK11]                           |                   | Blank linje |                                         |                         |                     |                   |
| 174  | DentalSuite        | [OMSPRTIME]                         | Omsætning pr      | Ingen       | [OMSIALT#1]/[TIMERIALT#1]§ kr./time     | 100*([#1]-[#4])/[#4]§ % | [#1]-[#4]§ kr./time | [OMSIALT          |
| 175  | DentalSuite        | [OMSPRAFTALETIME]                   | Omsætning pr      | Ingen       | [OMSIALT#1]/[AFTALETIDIALT#1]§ kr./time | 100*([#1]-[#4])/[#4]§ % | [#1]-[#4]§ kr./time | (OMSIALT          |
| 176  | DentalSuite        | [BESØGSFREKVENS]                    | Belægningsgr      | Ingen       | 100*[BESØG#1]/[PATIENTERIALT#1]§ %      | 100*([#1]-[#4])/[#4]§ % | [#1]-[#4]§ % point  | 100*[BES          |
| 177  | DentalSuite        | [STOLEBELÆGNING]                    | Belægningsgr      | Ingen       | 100*[AFTALETIDIALT#1]/[TIMERIALT#1]§ %  | 100*([#1]-[#4])/[#4]§ % | [#1]-[#4]§ % point  | 100*[AFTA         |
| 178  |                    |                                     |                   |             |                                         |                         |                     |                   |
|      |                    |                                     |                   |             |                                         |                         |                     |                   |
| <    |                    | ·                                   | '                 | '           |                                         | 1                       |                     |                   |
|      |                    |                                     |                   |             |                                         |                         |                     |                   |
| Komb | iner valgte linjer | Kopier markerede linjer Kopier marl | keret kolonne     |             | Indsæt kopi                             |                         |                     |                   |
|      |                    |                                     |                   |             |                                         |                         |                     |                   |

Kombiner valgte linier: : Sletter de valgte linier, og opretter ny linie indeholdende beregning der adderer de valgte linier.

Kopier markerede linier: Placerer et kopi af de markerede linier i computeres hukommelse.

Kopier markeret kolonne: Placerer et kopi af den markerede kolonne i computeres hukommelse.

Indsæt kopi: Indsætter det kopierede ved markørens placering.

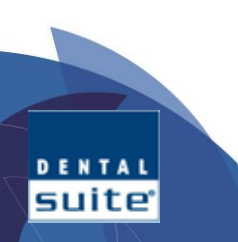

## **Resultat** Summeret

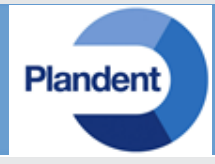

Nøgletal - Dental Suite

Fra mdr/år

1/2013 til 6/2013

-

Navn

|          |  | - |
|----------|--|---|
| Resultat |  |   |

|                                 | RESULTAT Året ir | ndtil 30/6/2013 |         |              | RESULTAT Sidste år indtil 30/6/2012 |           |  |
|---------------------------------|------------------|-----------------|---------|--------------|-------------------------------------|-----------|--|
|                                 |                  | Andel af        |         |              |                                     | Andel af  |  |
|                                 | Omsætning        | omsætning       | Væl     | kst          | Omsætning                           | Omsætning |  |
| Navn                            | i kr.            | i pct.          | i pct.  | i pct. i kr. |                                     | i pct.    |  |
| Tdl-1 i alt                     | 1.778.551        | 39,3 %          | 7,3 %   | 120.808      | 1.657.743                           | 34,3 %    |  |
| Tdl-2 i alt                     | 1.492.494        | 33,0 %          | -15,8 % | -280.205     | 1.772.699                           | 36,7 %    |  |
| Tpl-1 i alt                     | 685.507          | 15,2 %          | -15,5 % | -125.691     | 811.198                             | 16,8 %    |  |
| TpI-2 i alt                     | 36.880           | 0,8 %           | 0,0 %   | 36.880       | 0                                   | 0,0 %     |  |
| Tpl-3 i alt                     | 523.004          | 11,6 %          | -10,1 % | -58.629      | 581.632                             | 12,0 %    |  |
| Omsætning i alt                 | 4.522.044        | 100,0 %         | -6,5 %  | -313.081     | 4.835.124                           | 100,0 %   |  |
| Teknik alle behandlere          | 372.007          | 8,2 %           | 10,0 %  | 33.650       | 338.357                             | 7,0 %     |  |
| Øvrige materialer i alt         | 300.639          | 6,7 %           | -1,4 %  | -4.262       | 304.901                             | 6,3 %     |  |
| Teknik og materialer i alt      | 672.646          | 14,9 %          | 4,6 %   | 29.388       | 643.258                             | 13,3 %    |  |
| Dækningsbidrag 1                | 3.849.398        | 85,1 %          | -8,2 %  | -342.468     | 4.191.866                           | 86,7 %    |  |
|                                 |                  |                 |         |              |                                     |           |  |
| Lønudgifter                     | 1.910.868        | 42,3 %          | 0,5 %   | 8.753        | 1.902.115                           | 39,3 %    |  |
| Dækningsbidrag 2                | 1.938.529        | 42,9 %          | -15,3 % | -351.221     | 2.289.751                           | 47,4 %    |  |
|                                 |                  |                 |         |              |                                     |           |  |
| Administration                  | 315.609          | 7,0 %           | 33,5 %  | 79.138       | 236.471                             | 4,9 %     |  |
| Lokaleomkostninger              | 138.072          | 3,1 %           | -19,3 % | -32.990      | 171.062                             | 3,5 %     |  |
| Forsikringer                    | 45.589           | 1,0 %           | -46,0 % | -38.751      | 84.339                              | 1,7 %     |  |
| Ekstern assistance              | 46.245           | 1,0 %           | -67,8 % | -97.563      | 143.809                             | 3,0 %     |  |
| Miljøforanstaltninger           | 840              | 0,0 %           | 51,2 %  | 284          | 556                                 | 0,0 %     |  |
| Afskrivninger                   | 52.817           | 1,2 %           | 48,8 %  | 17.324       | 35.493                              | 0,7 %     |  |
| Resultat før renter             | 1.384.947        | 30,6 %          | -18,7 % | -317.414     | 1.702.361                           | 35,2 %    |  |
|                                 |                  |                 |         |              |                                     |           |  |
| Renter                          | 21.706           | 0,5 %           | 136,6 % | 12.531       | 9.175                               | 0,2 %     |  |
| Øvrige og ekstraordinære poster | 21.706           | 0,5 %           | 136,6 % | 12.531       | 9.175                               | 0,2 %     |  |
| Arets resultat                  | 1.341.535        | 29,7 %          | -20,3 % | -342.476     | 1.684.012                           | 34,8 %    |  |

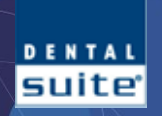

## **Resultat** Detaljer

DENTAL SUITE

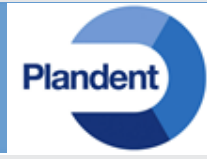

|                                 | Navn Hesultat             | •                |                |         |          |                    |                  |
|---------------------------------|---------------------------|------------------|----------------|---------|----------|--------------------|------------------|
|                                 |                           | RESULTAT Året in | dtil 30/6/2013 |         |          | RESULTAT Sidste år | indtil 30/6/2012 |
|                                 |                           |                  | Andel af       |         |          |                    | Andel af         |
|                                 |                           | Omsætning        | omsætning      | Vækst   |          | Omsætning          | Omsætning        |
|                                 | Navn                      | i kr.            | i pct.         | i pct.  | i kr.    | i kr.              | i pct.           |
|                                 | Tdl-1 Patienter           | 1.652.102        | 36,5 %         | 8,2 %   | 124.717  | 1.527.385          | 31,6 %           |
|                                 | Tdl-1 Sygesikring         | 126.449          | 2,8 %          | -3,0 %  | -3.909   | 130.358            | 2,7 %            |
|                                 | TdI-1 Kommune             | 0                | 0,0 %          | 0,0 %   | 0        | 0                  | 0,0 %            |
|                                 | Tdl-1 i alt               | 1.778.551        | 39,3 %         | 7,3 %   | 120.808  | 1.657.743          | 34,3 %           |
|                                 | TdI-2 Patienter           | 1.412.092        | 31,2 %         | -14,5 % | -238.874 | 1.650.965          | 34,2 %           |
| Mad markering ; "\/ia dataliar" | TdI-2 Sygesikring         | 80.402           | 1,8 %          | -34,0 % | -41.331  | 121.733            | 2,5 %            |
| med markering i vis detaijer    | TdI-2 Kommune             | 0                | 0,0 %          | 0,0 %   | 0        | 0                  | 0,0 %            |
|                                 | Tdl-2 i alt               | 1.492.494        | 33,0 %         | -15,8 % | -280.205 | 1.772.699          | 36,7 %           |
|                                 | TpI-1 Patienter           | 442.744          | 9,8 %          | -14,9 % | -77.582  | 520.326            | 10,8 %           |
|                                 | Tpl-1 Sygesikring         | 242.763          | 5,4 %          | -16,5 % | -48.110  | 290.872            | 6,0 %            |
|                                 | TpI-1 Kommune             | 0                | 0,0 %          | 0,0 %   | 0        | 0                  | 0,0 %            |
| Databehandling                  | Tpl-1 i alt               | 685.507          | 15,2 %         | -15,5 % | -125.691 | 811.198            | 16,8 %           |
| lubi grat /fratræd godtg        | TpI-2 Patienter           | 22.916           | 0,5 %          | 0,0 %   | 22.916   | 0                  | 0,0 %            |
| yabilati/haticalquardi          | TpI-2 Sygesikring         | 13.964           | 0,3 %          | 0,0 %   | 13.964   | 0                  | 0,0 %            |
| Berean Udskriv M Via dataliar   | TpI-2 Kommune             | 0                | 0,0 %          | 0,0 %   | 0        | 0                  | 0,0 %            |
|                                 | Tpl-2 i alt               | 36.880           | 0,8 %          | 0,0 %   | 36.880   | 0                  | 0,0 %            |
|                                 | TpI-3 Patienter           | 324.530          | 7,2 %          | -9,0 %  | -32.189  | 356.719            | 7,4 %            |
|                                 | TpI-3 Sygesikring         | 198.473          | 4,4 %          | -11,8 % | -26.440  | 224.913            | 4,7 %            |
|                                 | TpI-3 Kommune             | 0                | 0,0 %          | 0,0 %   | 0        | 0                  | 0,0 %            |
|                                 | Tpl-3 i alt               | 523.004          | 11,6 %         | -10,1 % | -58.629  | 581.632            | 12,0 %           |
|                                 |                           |                  |                |         |          |                    |                  |
|                                 | Patienter i alt           | 3.854.385        | 85,2 %         | -5,0 %  | -201.011 | 4.055.396          | 83,9 %           |
|                                 | Sygesikring i alt         | 662.051          | 14,6 %         | -13,8 % | -105.826 | 767.877            | 15,9 %           |
|                                 | Kommune i alt             | 0                | 0,0 %          | 0,0 %   | 0        | 0                  | 0,0 %            |
|                                 | Øvrig omsætning           | 5.607            | 0,1 %          | -52,7 % | -6.244   | 11.851             | 0,3 %            |
|                                 |                           |                  |                |         |          |                    |                  |
|                                 | Omsætning i alt           | 4.522.044        | 100,0 %        | -6,5 %  | -313.081 | 4.835.124          | 100,0 %          |
|                                 |                           | 121.121          |                |         |          |                    |                  |
|                                 | Teknik Idl-1              | 134.181          | 3,0 %          | 26,2 %  | 27.822   | 106.359            | 2,2 %            |
|                                 | Teknik Idi-2              | 237.826          | 5,3 %          | 2,5 %   | 5.828    | 231.998            | 4,8 %            |
|                                 | Teknik Ipi-1              | 0                | 0,0 %          | 0,0 %   | 0        | 0                  | 0,0 %            |
|                                 | Teknik Ipi-2              | 0                | 0,0 %          | 0,0 %   | 0        | 0                  | 0,0 %            |
|                                 | Teknik Ipi-3              | 0                | 0,0 %          | 0,0 %   | 0        | 0                  | 0,0 %            |
|                                 | leknik alle benandlere    | 372.007          | 8,2%           | 10,0 %  | 33.650   | 338.357            | 7,0%             |
|                                 | waterialer/apotek/smainst | //8.601          | 0 / %          | 12 2 26 | 57.410   | /41.191            | 50%              |

0,5 %

0,0 %

6,7 %

14,9 %

85,1 %

20.239

300.639

672.646

3.849.398

1.799

-61,1 %

-84,5 %

-1,4 %

4,6 %

-8,2 %

-31.839

-9.833

-4.262

29.388

-342.468

til 6/2013

Fra mdr/år 1/2013

Fremmed arbejde - fælleskonto

Øvrige materialer i alt

Dækningsbidrag 1

Teknik og materialer i alt

Teknisk Arbejde

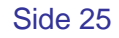

1,1 %

0,2 %

6,3 % 13,3 %

86,7 %

52.078

11.632

304.901

643.258

4.191.866

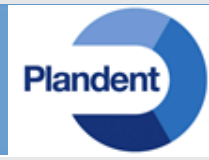

| Oprettelse a | af standard nøgle rapporter            |                                             | × |
|--------------|----------------------------------------|---------------------------------------------|---|
| Rapporttype  | Resultat 🗸                             |                                             |   |
| Behandlere   | AB,DH,FLP,HV,TFJ                       |                                             | - |
|              |                                        |                                             |   |
| < Forrige    | Patientomsætning for valgte behandlere | 1 2 3 4 5 6 7 8 9 10 11 12 13 14 15 Næste > | _ |

#### Rækkefølge

Samme princip som i guiden til Behandlerrapport. Men her er der 15 spørgsmål

Vælg rapporttype

Resultat

Vælg Behandlere

husk evt. tidligere ansatte der ønskes med tilbage i tid.

Følg derefter guidens 15 spørgsmål:

Patientomsætning for valgte behandlere -Sygesikringsomsætning for valgte behandlere -Kommuneomsætning for valgte behandlere -Alle øvrige omsætningskonti (Patient, Sygesikring, Kommuner, Øvrigt salg mv.) Teknik konti for valgte behandlere Alle øvrige teknik- og materialeomkostninger Alle lønomkostninger Alle administrationsomkostninger Alle lokaleomkostninger Alle lokaleomkostninger Alle forsikringsomkostninger Alle eksterne omkostninger Alle miljø omkostninger Alle afskrivninger Alle afskrivninger Alle rente- og gebyromkostninger Alle øvrige driftsudgifter samt ekstra ordinære poster

## Resultat trækker oplysninger fra:

- Omsætning
- Teknik/Materialer
- Løn/Sociale bidrag
- Administration
- Forsikringer
- Eksternassistance
- Miljøforanstaltninger
- Afskrivninger
- Renter
- Ekstraordinære poster

## **Revisor analyse**

| Fra mdr/år | 1/2013         | til | 6/2013 |
|------------|----------------|-----|--------|
| Navn       | Revisoranalyse |     |        |

-

|                                   | REVISORANALYSE        |         |                                     | REVISORANALYSE             |
|-----------------------------------|-----------------------|---------|-------------------------------------|----------------------------|
|                                   | Aret indtil 30/6/2013 |         | Vl-t                                | Sidste ar indtil 30/6/2012 |
| Nava                              | Baslicarat            | ind     | Vækst                               | Depliceret                 |
|                                   | Realiseret            |         | Tenneder                            | Realiseret                 |
| Omsætning i alt                   | 4.522.044 Kr.         | -6,5 %  | -313.081 Kr.                        | 4.835.124 Kr.              |
| feknik alle benandlere            | 3/2.00/ Kr.           | 0,0 %   | U Kr.                               | 372.007 Kr.                |
| Øvrige materialer i alt           | 300.639 kr.           | -1,4 %  | -4.202 Kr.                          | 504.901 Kr.                |
| Deknik og materialer i alt        | 0/2.040 Kr.           | 4,07    | 29.300 Kr.                          | 043.230 Kr.                |
| Dækningsblurag 1                  | 5.049.590 KI.         | -0,2 70 | -342.400 KI.                        | 4.191.000 KI.              |
| lanudaifter                       | 1 910 868 kr          | 0.5 %   | 8 753 kr                            | 1 902 115 kr               |
| Dækningshidrag 2                  | 1 038 520 kr          | 15 3 %  | 351 221 kr                          | 2 289 751 kr               |
| Dækningsbrurag 2                  | 1.550.525 KI.         | -13,3 % | -331.221 KI.                        | 2.203.731 KI.              |
| Administration                    | 315.341 kr.           | 314%    | 75.344 kr.                          | 239.998 kr.                |
| lokaleomkostninger                | 138.072 kr.           | -19 3 % | -32,990 kr.                         | 171.062 kr.                |
| Forsikringer                      | 45.589 kr.            | -46.0 % | -38.751 kr.                         | 84.339 kr.                 |
| Ekstern assistance                | 46.245 kr.            | -67.8%  | -97.563 kr.                         | 143.809 kr.                |
| Miliøforanstaltninger             | 840 kr.               | 51.2 %  | 284 kr.                             | 556 kr.                    |
| Afskrivninger.                    | 52.817 kr.            | 48.8 %  | 17.324 kr.                          | 35.493 kr.                 |
| Resultat før renter               | 1.385.215 kr.         | -18.5 % | -313.619 kr.                        | 1.698.834 kr.              |
|                                   |                       |         | 2121012 111                         |                            |
| Renter                            | 21.706 kr.            | 136,6 % | 12.531 kr.                          | 9.175 kr.                  |
| Resultat                          | 1.363.509 kr.         | -19,3 % | -326.151 kr.                        | 1.689.660 kr.              |
|                                   |                       |         |                                     |                            |
| Tilgode patienter primo perioden  | 212.407 kr.           | -44,5 % | -170.097 kr.                        | 382.503 kr.                |
| Tilgode patienter ultimo perioden | 322.784 kr.           | -54,2 % | -382.509 kr.                        | 705.293 kr.                |
| Egenkapital                       | 1.183.291 kr.         | -10,6 % | -140.812 kr.                        | 1.324.102 kr.              |
| Langfristet gæld                  | -830.268 kr.          | 4,4 %   | -35.159 kr.                         | -795.109 kr.               |
| Kortfristet gæld                  | -562.607 kr.          | -15,4 % | 102.379 kr.                         | -664.985 kr.               |
| Samlet gæld                       | -1.392.875 kr.        | -4,6 %  | 67.220 kr.                          | -1.460.095 kr.             |
|                                   |                       |         |                                     |                            |
| Dækningsgrad                      | 85 %                  | -1,8 %  | -2 % point                          | 87 %                       |
| Nulpunktsomsætningen              | 1.627.176 kr.         | -17,0 % | -332.264 kr.                        | 1.959.440 kr.              |
| Overskudsgrad                     | 31 %                  | -12,8 % | -5 % point                          | 35 %                       |
| Debitorers oms.hastighed          | 60 dage               | -51,8 % | -65 dage                            | 125 dage                   |
| Egenkapitalens forrentning        | 115 %                 | -9,7 %  | -12 % point                         | 128 %                      |
| Egenkapitalens gearing            | -118 %                | 6,8 %   | -7 % point                          | -110 %                     |
|                                   |                       |         |                                     |                            |
| Stoletimer tilrådighed i alt      | 2.790 timer           | 58,2 %  | 1.026 timer                         | 1.764 timer                |
| Tid for aftaler i perioden        | 2.395 timer           | 62,5 %  | 921 timer                           | 1.474 timer                |
| Aktive patienter på klinikken     | 2.656 patienter       | 0,0 %   | 0 patienter                         | 2.656 patienter            |
| Patienter i perioden              | 1.720 patienter       | -2,6 %  | -46 patienter                       | 1.766 patienter            |
| Besøg i perioden                  | 3.872 aftaler         | -20,6 % | -1.007 aftaler                      | 4.879 aftaler              |
| Bulling the data and the state    |                       |         | <b>FF 1</b> . <b>1</b> . <b>1</b> . | 0.0001                     |
| Patientandel pr. patient          | 2.241 kr./patient     | -2,4 %  | -55 kr./patient                     | 2.296 kr./patient          |
| Sygesikringsandel pr. patient     | 385 kr./patient       | -11,5 % | -50 kr./patient                     | 435 kr./patient            |
| Omsætning i alt pr. patient       | 2.629 kr./patient     | -4,0 %  | - 109 kr./patient                   | 2.738 kr./patient          |
| Omentaing pri time til rådighed   | 1 601 kg /time        | 40.0 %  | 1 121 kr /time                      | 2 742 kr./time             |
| Omsætning pr. une til radigned    | 1.021 kr./time        | -40,9 % | 1 302 kr /time                      | 2.742 KI./UMe              |
| Releasing or a strive action      | 146 0/                | -42,4 % | -1.352 KL/UMP                       | 194 o/                     |
| Belægningsgrad på stole           | 140 70                | 2 7 %   | - 30 % point                        | 104 70                     |
| belleginingsgrad pastole          | 00 70                 | 2,1 /0  | 2 /0 point                          | 04 70                      |

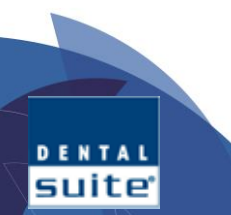

Plandent

| <b>Revisoranalyse</b><br>Guiden                                                                   | Plandent                                                       |
|---------------------------------------------------------------------------------------------------|----------------------------------------------------------------|
| Rapporttype Revisoranalyse                                                                        |                                                                |
| Behandlere AB,DH,FLP,HV,TFJ                                                                       |                                                                |
| < Forrige Patientomsætning for valgte behandlere                                                  | <b>1</b> 2 3 4 5 6 7 8 9 10 11 12 13 14 15 16 17 18 19 Næste > |
| <b>Rækkefølge</b><br>Samme princip som i guiden til Behandlerrapport. Men her er der 19 spørgsmål |                                                                |
| Vælg rapporttype<br>Revisoranalyse                                                                | Revisoranalysen trækker oplysninger<br>fra:                    |
| Vælg Behandlere                                                                                   |                                                                |
| husk evt. tidligere ansatte der ønskes med tilbage i tid.                                         | <ul> <li>Omsætning</li> </ul>                                  |
| Følg derefter guidens 19 spørgsmål:                                                               | Teknik/Materialer                                              |

Patientomsætning for valgte behandlere -Sygesikringsomsætning for valgte behandlere -Kommuneomsætning for valgte behandlere -Alle øvrige omsætningskonti (Patient, Sygesikring, Kommuner, Øvrigt salg mv.) Teknik konti for valgte behandlere Alle øvrige teknik- og materialeomkostninger Alle lønomkostninger Alle administrationsomkostninger Alle lokaleomkostninger Alle forsikringsomkostninger Alle eksterne omkostninger Alle miljø omkostninger Alle afskrivninger Alle rente- og gebyromkostninger Alle øvrige driftsudgifter samt ekstra ordinære poster Tilgodehavende - KUN vedr. patientandel, men for alle behandlere Egenkapital Langfristet gæld Kortristet gæld

DENTAL suite

- Teknik/Materialer
- Løn/Sociale bidrag
- Administration
- Forsikringer
- Eksternassistance
- Miljøforanstaltninger
- Afskrivninger
- Renter
- Ekstraordinære poster
- Tilgodehavende
- Egenkapital
- Langfristet gæld
- Kortfristet gæld

Patienter Aftaler

## Visning af den færdige rapport

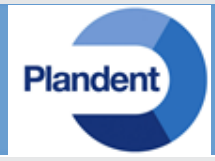

#### Rapporterne kaldes fra:

#### F8 -> Bogføring -> Udskrifter -> Balance -> Nøgletal

| <u>F</u> il <u>R</u> ediger | <u>U</u> dskrifter <u>M</u> edie | Fu <u>n</u> ktioner <u>T</u> a | ale <u>K</u> reditor | <u>H</u> jælp |        |       |    |
|-----------------------------|----------------------------------|--------------------------------|----------------------|---------------|--------|-------|----|
| Start Aftalı<br>F           | Kontokort<br>Kontoplan           |                                | Bogføring<br>F8      | Statistik     | System |       |    |
| Bogføring                   | Kasserapport<br>Valgt kassekladd | e                              |                      |               |        |       |    |
| Kassebi                     | Balance                          | •                              | Norma                | l balance     |        | 5     | _  |
|                             | Posteringsliste                  | +                              | Balanc               | e med budget  |        | J     |    |
| s                           | Omsætningsliste                  | 2                              | Balanc               | e for 4 år    |        | Beløb | Ко |
| 1 * 16                      | Behandlerafregn                  | ing                            | Nøglet               | al            | 0      | 0,00  |    |
|                             | Fortjenestebereg                 | ning                           |                      |               |        |       |    |
|                             |                                  |                                | _                    |               |        |       |    |
|                             |                                  |                                |                      |               |        |       |    |
|                             |                                  |                                |                      |               |        |       |    |

#### Angiv periode.

Når perioden er tastet, undersøger DentalSuite hvilke rapporter der er tilgængelige for perioden. Mangler man en eller flere rapporter, kan det skyldes at der ikke er lavet rapporter for perioden. Perioden kan være tastet forkert. Bemærk at perioden angives i Mdr/År.

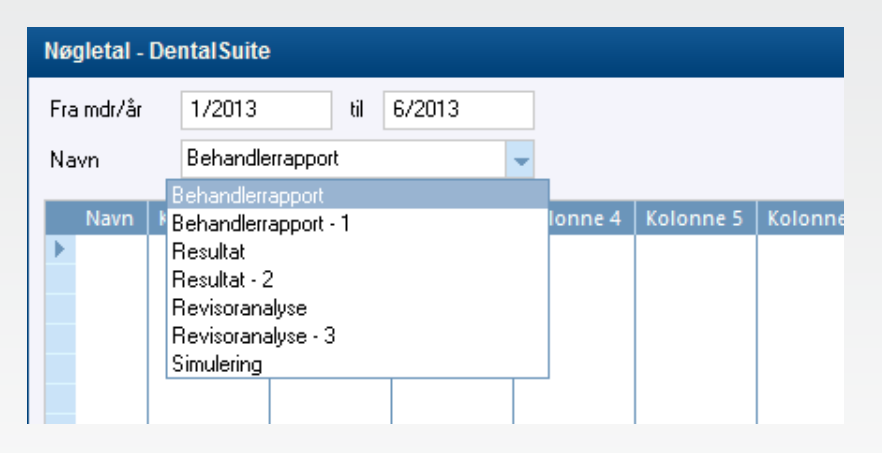

| Bru | ugernavn adm                          | -       |    |              |
|-----|---------------------------------------|---------|----|--------------|
|     | Egenskab                              | Tilladt | ^  | Ny bruge     |
|     | Bogføring                             |         |    |              |
|     | Skrivning/rettelser tilladt?          | Ja      |    | Slet bruge   |
|     | Indlæsning af posteringer?            | Ja      |    |              |
|     | Indlæsning af kontoudtog (via CPRNR)? | Ja      | Ny | adgangsk     |
|     | Kør bogføringsmakroer?                | Ja      | K  | opier til an |
|     | Rette bogføringsmakroer?              | Ja      |    | brugere      |
|     | Udskrivning af kontoplan?             | Ja      |    |              |
|     | Udskrivning af balance?               | Ja      |    |              |
|     | Udskrivning af kontokort?             | Ja      |    |              |
|     | Udskrivning af kassserapport?         | Ja      |    |              |
|     | Udskrivning af posteringsliste?       | Ja      |    |              |
|     | Udskrivning af omsætningsliste?       | Ja      |    |              |
|     | Udskrivning af behandlerafregning?    | Ja      |    |              |
| •   | Adgang til nøgletal?                  | Ja      |    |              |
|     | Trimning                              |         |    |              |
|     | Adgang til trimning tilladt?          | Ja      |    |              |

| Indtast brugernavn og adgangskode             |    |         |  |  |  |  |  |  |
|-----------------------------------------------|----|---------|--|--|--|--|--|--|
| Du har ikke tilladelse til kigge på nøgletal. |    |         |  |  |  |  |  |  |
| Brugernavn<br>Adgangskode                     |    |         |  |  |  |  |  |  |
|                                               | ОК | Fortryd |  |  |  |  |  |  |
|                                               |    |         |  |  |  |  |  |  |

DENTAL

#### Manglende adgangstilladelse.

Har du ikke fået tildelt adgang til Nøgletal, vises besked om samme, og du skal angive gyldigt brugernavn og adgangskode for at komme videre. Din administrator kan evt. give dig adgang via

System -> System -> Generelt -> Brugeradministration

## Anvendelse i det daglige Aftalebogen

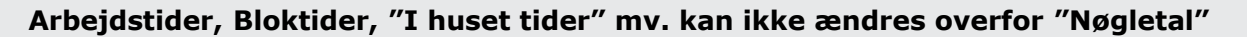

Hver ny dag DentalSuite startes op, gemmes arbejdstider, bloktider mv. for den enkelte behandler i en logfil. Når Nøgletal beregner arbejdstider, anvendes tal fra denne log. Derfor kan man ikke tilpasse arbejdstider fra dagsdato og bagud i tid. Ændringer i aftalebogen kan kun ske ved at oprette aftaler.

#### Flyttet arbejdstid/pause

Hvis behandler lægger en patient ind i sin pause og holder sin pause senere hvor der ikke er patient, anbefales det at frokostpausen bookes med en almindelig "aftale", og der oprettes en aftale med aftaletypen "Betalt pause" der hvor pausen holdes.

#### Sygdom

Luk hele arbejdsdagen med en aftale, der sættes med aftaletypen "Sygdom". Flyt derefter de enkelte patientaftaler. Senere vil man kunne lave statistik på aftaletypen "Sygdom".

#### SPØRGSMÅL

#### Skal aftalen i aftalebogen ændres hvis...

En patient kommer tidligere/senere i stolen end aftalen viser? En patients behandling tager kortere/længere tid end aftalen viser?

#### **SVAR**

#### Nej du bør ikke tilpasse aftalerne.

Generelt set bør man ikke ændre på patienternes aftaler efter endt behandling uanset årsag. Der er flere forhold at tage hensyn til:

- Behandleren vil altid kunne få tingene til at passe
- Det går ud over klinikassistentens overblik
- Man bliver ikke bedre til at tilpasse de enkelte patienters behov

#### Aftaletyper

Det anbefales at der som minimum oprettes nedenstående aftaletype:

- Sygdom
- Betalt pause
- Betalt møde

Alle skal have markering for at de ikke tælles med i timeberegningen.

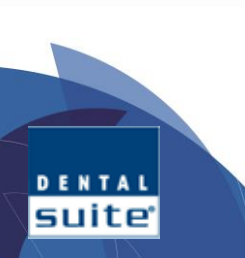

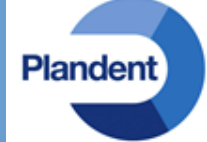

Behandlerafregning

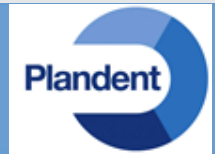

Behandlerafregning bør sættes op for hver enkelt behandler, også selv om der aflønnes efter timeløn

#### Klinikejer

Hvis behandlerrapporten skal give det rigtige overblik, bør man opsætte behandlerafregning for klinikejeren/ejerne på samme betingelser som assistenterne. Også selv om der kun hæves en fast løn.

Rapporterne "Resultat" og "Revisoranalyse" anvender faktisk hævet løn.

#### Timeløn

Er en behandler aflønnet efter timeløn, kan kolonnen "Bruttoløn til behandler" manuelt skiftes ud med en timelønsberegning. Se herunder.

#### Timelønsberegning

Her er lønnen for behandler TP 2 manuelt ændret til "Timeløn" Linien i kolonne 4 for behandleren, er erstattet med flettekoden for "Arbejdstid til rådighed" og ganget med timelønssatsen pr. time. **[TIMER\_TP2]\*220** Her multipliceres antal arbejdstimer til rådighed med kr. 220,- pr. time.

|   | Firma    | Flettekode    | Navn   | Туре   | Kolonne 1                           | Kolonne 2              | Kolonne 3 |   | Kolonne 4       |     | Kolonne 5 | Kolonne 6          | Kolonne   |
|---|----------|---------------|--------|--------|-------------------------------------|------------------------|-----------|---|-----------------|-----|-----------|--------------------|-----------|
| 1 | Tandlæ   | [OMS.F1]      | TDL 1  | Ingen  | 0-[10170;10200;10500]               | [11179]                | [#1]-[#2] |   | [LØN_AB]        | [‡3 | ]-[#4]    | [TIMER_AB]         | [#5]/[#6] |
| 2 | Tandlæ   | [OMS.F2]      | TDL1   | Ingen  | 0-[10100;10201;10300]               | [11200]                | [#1]-[#2] |   | [LØN_DH]        | [#1 | ]-[#4]    | [TIMER_DH]         | [#5]/[#6] |
| 3 | Tandlæ   | [OMS.F3]      | TP1    | Ingen  | 0-[10162;10202;10411]               | [11177]                | [#1]-[#2] |   | [LØN_FLP]       | [#3 | -[#4]     | [TIMER_FLP]        | [#5]/[#6] |
| 4 | 🕨 Tandlæ | [OMS.F4]      | TP 2   | Ingen  | 0-[10164;10203;10413]               | [11180]                | [#1]-[#2] |   | [TIMER_TP2]*220 | [#3 | -[#4]     | [TIMER_TFJ]        | [#5]/[#6] |
| 5 | Tandlæ   | [OMSØVRIG.F1] | Øvrige | Ingen  | 0-[10150;10155;10168;10199;10250;10 | [11100;11120;11150;111 | [#1]-[#2] |   |                 | /   |           |                    |           |
| 6 | Tandlæ   | [OMSIALT]     | Lalt   | Delsum | [OMS#1]+[OMSØVRIG#1]                | [OMS#2]+[OMSØVRIG#2]   | [#1]-[#2] |   | [OMS#4]         | 143 | ]-[#4]    | [OMS#6]§ Time Lalt | [#5]/[#6] |
| 7 |          |               | 1      | 1      | 1                                   |                        |           | N |                 | /   |           |                    |           |

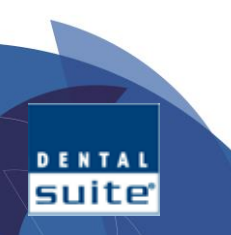